# emea iCall Software Configuratie Handleiding IP-DIN V2.0

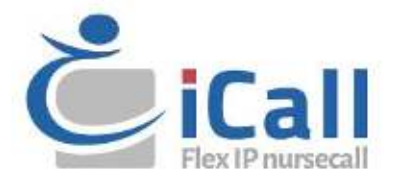

### Copyright

Dit document mag niet geheel of gedeeltelijk worden gekopieerd of op andere wijze worden gereproduceerd zonder voorafgaande schriftelijke toestemming van IndigoCare Europe, behalve wanneer dit specifiek is toegestaan onder de internationale wetgeving inzake auteursrecht.

### Disclaimer

De informatie in dit document kan zonder voorafgaande kennisgeving worden gewijzigd. IndigoCare Europe aanvaardt geen aansprakelijkheid voor onnauwkeurigheden of omissies en wijst uitdrukkelijk alle aansprakelijkheid, verliezen of risico's, persoonlijk of anderszins, af die het gevolg zijn, direct of indirect, van het gebruik of de toepassing van de inhoud van dit document. Neem voor de meest recente documentatie contact op met IndigoCare Europe.

Deze publicatie kan voorbeelden bevatten van schermafbeeldingen en rapporten of gegevensbestanden die in de dagelijkse praktijk worden gebruikt. De voorbeelden kunnen fictieve namen van personen en bedrijven bevatten. Elke gelijkenis met namen en adressen van werkelijke bedrijven of personen berust op louter toeval.

Alle voorbeelden van patiënte informatie in dit document zijn fictief. Elke gelijkenis met een echte patiënt of instelling berust op louter toeval. De eigenaars en gebruikers van dit product zijn als enigen verantwoordelijk voor het naleven van alle toepasselijke wetten inzake patiënte informatie. Door dit product te gebruiken, stemmen de gebruikers ermee in de fabrikant en/of verkoper van dit product te vrijwaren van alle claims, rechtszaken en processen die worden aangespannen wegens overtreding van de wet op de patiëntgegevens.

### **Beoogd gebruik**

Gebruik dit product alleen voor het doel waarvoor het is ontworpen; raadpleeg het gegevensblad en de gebruikersdocumentatie voor meer informatie. Neem voor de meest recente productinformatie contact op met IndigoCare Europe. Deze software configuratiegids is een werken ondersteunend hulpmiddel voor gecertificeerde technici voor het installeren en onderhouden van iCall-installaties.

### **Contact informatie**

### IndigoCare Europe BVBA

Schoebroekstraat 48 3583 Paal België T +32 11 247090 F +32 11 247099 <u>emea@indigocare.com</u>

### www.indigocare.com

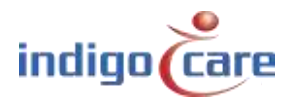

# Herzieningsgeschiedenis

| Datum      | Herziening | Beschrijving                                   |
|------------|------------|------------------------------------------------|
| 2019-04-30 | 1.0        | Eerste versie                                  |
| 2019-05-13 | 1.1        | Reset zekering functie toevoegen               |
| 2021-02-26 | 1.2        | Wat extra uitleg toevoegen over de "*" functie |

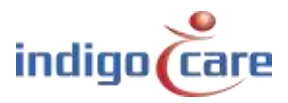

....

\_\_\_\_\_

# Index

| 1.                | Installatie5                      |
|-------------------|-----------------------------------|
| 2.                | Configuratie5                     |
| 3.                | Programmering5                    |
| 4.                | Adressen6                         |
| 4.1.              | Lokale bus eenheden7              |
| 4.2.              | Lokale bus knoppen8               |
| 4.3.              | RFID-station9                     |
| 4.4.              | IO Station V1.710                 |
| 4.5.              | Akoestisch unit                   |
| 4.6.              | Light [5 fields]14                |
| 5.                | Rooms                             |
| 6.                | Routes                            |
| 7.                | Periods20                         |
| 7.1.              | NTP time update is ingeschakeld21 |
| 7.2.              | PS is ingeschakeld22              |
| 8.                | Access Control23                  |
| 9.                | Room Displays23                   |
| 10                | . Settings (Basis)24              |
| 11                | . Settings (Advanced)26           |
| 12                | . Logging                         |
| <b>13</b><br>13.1 | Info                              |

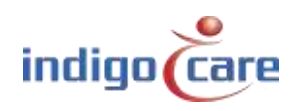

# 1. Installatie

Aan elke IP-unit kunnen maximaal 50 lokale bus units worden gekoppeld. De units worden aangesloten met een vierdraads kabel. De bus wordt aangesloten op de vierpins connector aan de achterkant van de units. De aansluitingen van links naar rechts: 24V - GND - TX - RX.

Verdere installatie-items vindt u in de "Hardware installatie handleiding"

## 2. Configuratie

Het standaard IP adres van de IP units is 1.1.1.1. Voordat elke module op het netwerk wordt aangesloten, moet het IP-adres worden aangepast aan de netwerkomgeving, anders zal er een conflict op het netwerk ontstaan.

.....

## 3. Programmering

Het systeem wordt geprogrammeerd via de website van de IP-units. Elke unit moet afzonderlijk worden geprogrammeerd. Om toegang te krijgen tot de website, voert u het IP-adres van het apparaat in de adresbalk van de browser in. De standaard gebruikersnaam en wachtwoord zijn beide "web". Het gebruik van de iMaster software geeft een overzicht van het iCall netwerk.

De handleiding is van toepassing op de volgende onderdeelnummers:

Onderdeel nr.:Naam:NWAAES0160iCall 100 IP-DIN (EMEA)

| Power     | -   | MODEL:B |
|-----------|-----|---------|
| Fuse Fail |     | ILal    |
| Тх        |     | IP-din  |
| Rx        | (S) | Ce      |

Software versie 2.0 vanaf 30 april 2019.

Deze versie kan alleen worden gebruikt op een model B of model B1 hardware.

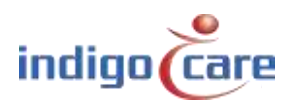

## 4. Adressen

| 100000         | ID | Type                 | State             | Room  | Addition     | Serial   | Last press      |    |       |  |
|----------------|----|----------------------|-------------------|-------|--------------|----------|-----------------|----|-------|--|
| l'erloch.      | 1  | Lists (2 fields)     | Carl              | 1001  | Lanc         | 58507144 | H/A             | 1  | X     |  |
| Access Control | 3  | Kata                 | Call              | 1000  | Room Justice | 10015264 | 12:29 15/00/19  | 1  | K p   |  |
| Room Displays  | 3  | Tollet               | Call              | 001   | Bath pom     | 32019356 | 12:29 15/03/19  | 1  | ×     |  |
| Section:       |    | lieci                | Cont              | 1006  | Berl 1       | 1002515  | 15/19 14/901/1V | 1  | X A   |  |
| W              | 5  | Room                 | Call              | 001   | Room Button  | 31015354 |                 | 1  | X, JO |  |
| Tek.           |    | Hight     Heich      | Idlet Assistance  | 1010  | Lamp         | 10100451 | N20             | 1  | XP    |  |
| falo -         | 7  | Room                 | Tollet Assistance | 2001  | Room Button  | 31000101 | 12:29 15/03/19  | 1  | X A   |  |
| 1              | 8  | Toilet               | Tolici Assistance | 1000  | Bathroom     | 35007816 | 12.29 15/03/19  | 1  | ×     |  |
|                | -9 | Bed                  | Tollet /osistance | 200   | Bed 2        | 31012529 |                 | 23 | × ø   |  |
|                | 10 | Bod                  | Teilet Assistance | 10002 | Bud          | 31504435 | 16.59 14/03/19  | 2  | ×     |  |
|                |    | Tight [1 liebh]      | Assistance        | 10101 | Larnes       | 5P40/146 | H/A             | 1  | K F   |  |
|                | 12 | Bacen                | Assistance        | 1003  | Room Button  | 31015627 | 12:22 15/03/19  | 1  | ×     |  |
|                | 13 | Indiat               | Assistance        | 1000  | Balleson     | 35007955 | 12:28 15/00/1W  | 1  | X p   |  |
|                | 14 | Bool                 | Anistenac         | 1003  | Bod          | 33012634 |                 | 1  | K F   |  |
|                | 15 | Boom                 | Assistance        | 1010  | Room fuiltee | TIMETTA  | 15:19 14:901/1V | 1  | ×p    |  |
|                | 16 | Light [] fields]     | Idle              | 004   | Lamp         | 38507143 | H/A             | 1  | X P   |  |
|                | 17 | Raper                | bile-             | DOTH  | Room further | THEFTER  | 12:29 15/ICI/19 | 1  | X JI  |  |
|                | 18 | Tollet               | kle               | 004   | Bath born    | 35003479 | 12:28 15/03/19  | 1  | × F   |  |
|                | 19 | Bed                  | MIC-              | 1004  | Bud          | 33012626 |                 | 1  | ×P    |  |
|                | 20 | Bed                  | Idle-             | 004   | Bed          | 31001304 | 16:59 14/03/19  | 1  | × P   |  |
|                | 21 | TCE (Preacht)        | NIC .             | 1004  | Room Button  | 35200741 |                 | 1  | X Ju  |  |
|                | 22 | Code Blue            | idle              | 004   | Room Button  | 31015991 | 12:28 15/03/19  | 1  | × n   |  |
|                | 23 | Emergency Assistance | KIK:              | 1004  | Room Button  | 36501810 |                 | 1  | XI    |  |
|                | 24 | Boom Hisplay         | kile-             | TOTH  | Display      | 36002930 | N/6             | 1  | × p   |  |
|                | 25 | TeleAlann Becciver   | MIC               |       |              | 50001924 | H/A             | 1  | XX    |  |
|                | 1  | Clear all calls      |                   |       |              |          |                 |    |       |  |

- ID: Dit is de ID van de oproepknoppen. Deze ID kan een waarde tussen 0 en 50 zijn.
   ID 0 is altijd gereserveerd voor de Master.
   LocalBus knoppen kunnen dus een adres van 1 tot en met 50 hebben.
- **TIP:** De lijst kan per koptekst worden gesorteerd door op de koptekstnaam bovenaan de kolom te drukken.
- **TIP:** De volgende ID kan worden gewijzigd door op het veld "Next ID:" te drukken.

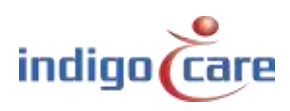

## 4.1. Lokale bus eenheden

Adressen worden automatisch toegevoegd wanneer een lokale bus unit wordt geregistreerd door op de registratietoets te drukken. De adresregistratie-instelling moet worden geactiveerd voordat de registratie kan starten.

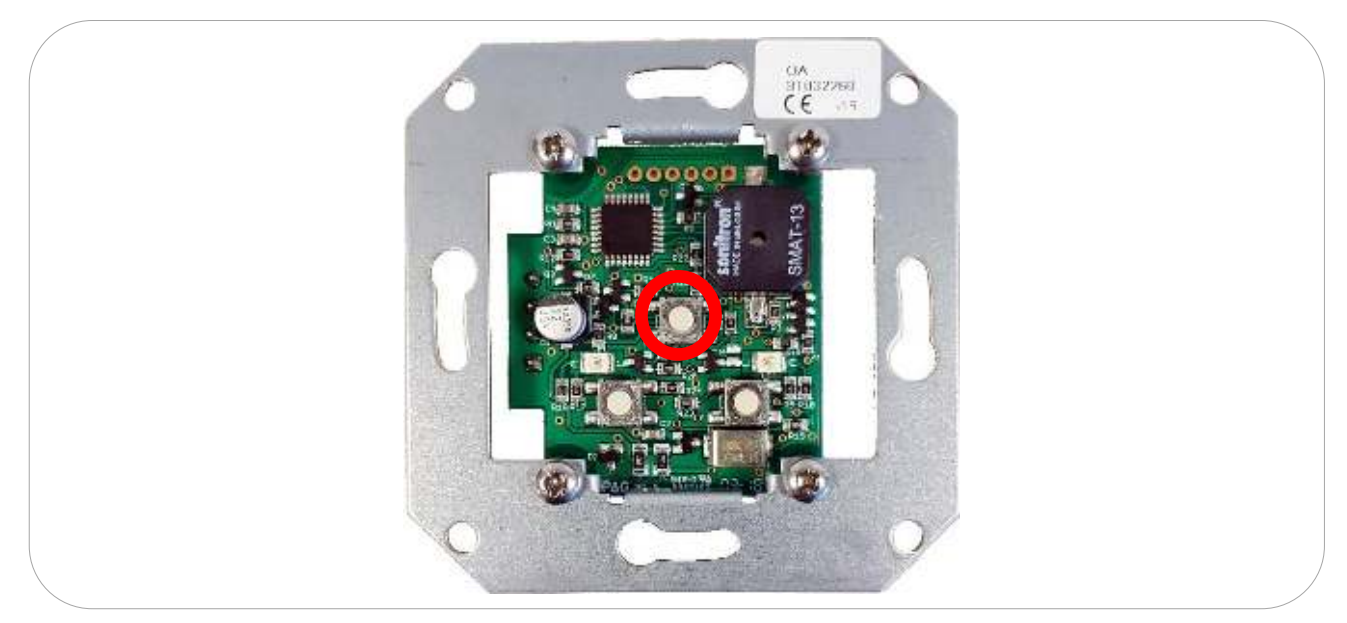

Het kamernummer en de toevoeging worden handmatig ingevoerd. Om te bewerken, klikt u op het pictogram. Om dit adres te wissen, klikt u op het knipperende LED op de overeenkomstige lokale bus unit en veroorzaakt een extra zoekicoon op de website ( %).

"Clear all calls":

Het gebruik van deze toets is voor het installatieteam, de actie op deze toets zet alle oproepknoppen terug naar niet actief.

! De functie "Alle oproepen wissen" mag niet worden gebruikt in een actief systeem !

**Belangrijk:** De gegevens die op de website worden weergegeven, worden verzameld op het moment dat ze worden opgevraagd. Daarom is het mogelijk dat deze gegevens (status of zoekopdracht) niet actueel zijn. Klik op vernieuwen om actuele informatie te verkrijgen.

 Actie
 Reactie
 Uitleg

 Druk gedurende 1
 De registratie-LED knippert even.
 Lokale bus unit is geregistreerd op de IP

 sec. op de
 Het toestel is toegevoegd op de
 unit en klaar voor programmering

 registratieknop
 adrespaging van de website
 De versite

De centrale registratietoets heeft meer functies dan alleen registratie. De drie belangrijkste functies zijn:

| Druk gedurende 1  | De registratie-LED knippert even.    | Lokale bus unit is geregistreerd op de IP    |
|-------------------|--------------------------------------|----------------------------------------------|
| sec. op de        | Het toestel is toegevoegd op de      | unit en klaar voor programmering             |
| registratieknop.  | adrespagina van de website           |                                              |
| Houd de           | De registratie-LED knippert en er    | Hulpmiddel om een specifieke lokale bus      |
| registratieknop   | verschijnt een extra pictogram op de | eenheid te vinden in de lijst van            |
| gedurende 5 sec.  | regel van de betreffende lokale bus- | geprogrammeerde lokale bus                   |
| ingedrukt.        | eenheid op de adrespagina van de     | oproepposten                                 |
|                   | website                              |                                              |
| Houd de           | De lokale bus unit geeft één lange   | Reset van de software van de lokale bus      |
| registratieknop   | pieptoon, het rode lampje gaat aan.  | unit, alle voorgeprogrammeerde               |
| gedurende 12 sec. |                                      | instellingen en het lokale bus adres blijven |
| ingedrukt.        |                                      | ongewijzigd                                  |

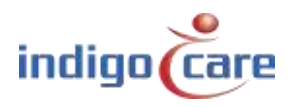

## 4.2. Lokale bus knoppen

| Rece            | Room:     | 1001        |  |  |
|-----------------|-----------|-------------|--|--|
| Ibite:          | Туре:     | Room        |  |  |
| Include         | Addition: | Room Button |  |  |
| Autoria Dominal | Save      |             |  |  |
| Room Displays   |           |             |  |  |
| sellings        |           |             |  |  |
| lon.            |           |             |  |  |

Room: Type:

••••

Kamernummer, er kunnen maximaal 5 alfanumerieke tekens worden ingevoerd. Selecteer hier het type knop dat op dit adres op de bus is aangesloten.

| Туре                    | Beschrijving                                                     | Artikelnummer |
|-------------------------|------------------------------------------------------------------|---------------|
| Bed                     | De knop zal worden toegewezen als bed oproepknop, speciaal       |               |
|                         | voor peer oproepknoppen                                          |               |
| Toilet                  | In dit geval zal de activering van de knop een toiletoproep doen |               |
| Room + ID               | De oproeptoets en de huidige functie door gebruik te maken van   | NWBAES2200    |
|                         | ibutton identificatie                                            | NWBAES2225    |
| Emergency               | In dit geval zal de activering van de knop een noodoproep doen   | NWBAES2600    |
| 10                      | Oude IO station van voor januari 2015                            | Niet          |
|                         |                                                                  | beschikbaar   |
| Light [3 fields]        | Koepellamp met 3 lichtvelden (rood, geel, groen) of (rood, wit,  | NWBAES3850    |
|                         | groen)                                                           | NWBAES3851    |
| Emergency-              | Speciale knop met gele en blauwe functie.                        | NWBAES2650    |
| Assistance              | Geel = assistentie van personeel                                 |               |
|                         | Blauw = noodgeval                                                |               |
| TeleAlarm receiver      | Ontvanger voor draadloze Telealarm-oproepsystemen                | NWBAES4900    |
| Room Display            | Mini display voor gebruik in de patiëntenkamer, geeft oproepen   | NWBAES2800    |
|                         | aan op het moment dat de verpleegster aanwezig is                |               |
| IO (V2)                 | IO station, kan tot 5 ingangen en 4 uitgangen aansluiten         | NWBAES3900    |
| WZ Receiver             | Oude ontvanger van vóór december 2014                            | Niet          |
|                         |                                                                  | beschikbaar   |
| Cancel Toilet           | Speciale trekknop om de toiletoproep te annuleren, geen          | NWBAES2170    |
|                         | aanwezigheid functie mogelijk                                    |               |
| Acoustic                | Oproepknop die alarm slaat op basis van akoestische drempels     |               |
|                         | (Q3-2019)                                                        |               |
| RFID (Present)          | RFID-lezer voor aanwezigheidsactivering, dit voor                | NWBAES2900    |
|                         | verpleegsteridentificatie. Knopfunctie kan geprogrammeerd        | NWBAES2901    |
|                         | Worden.                                                          |               |
| KFID<br>(AssassControl) | RFID-lezer voor toegangscontrole, deze toets gebruikt de RFID-   | INVVBAES2903  |
| (ACCESSCONTION)         | informatie om af dan niet toegang tot een kanler te verlenen     |               |
| (Accoss Control)        | informatio gebruiken om teogang tet een kamer te geven of niet   | INVV DAESZZSU |
| (Accesscontron)         | Kamorlamp mot E lichtvoldon (rood, gool, groon, wit on blauw)    |               |
|                         | heschikhaar ()2-2019                                             |               |
| Code Blue               | In dit geval zal de activering van de knon een Code Blauw onroen | ΝΙΜΒΔΕς2700   |
|                         | doen                                                             | INVUDAL32700  |
|                         |                                                                  |               |

Het systeem zal automatisch een type knop voorstellen op basis van het serienummer.

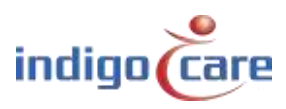

| Extended light | Kamerlamp met 3 lichten en extra uitgang voor 2 extra lichten, beschikbaar Q3-2019              |            |
|----------------|-------------------------------------------------------------------------------------------------|------------|
| Present Toilet | Speciale trekknop om de toiletoproep te annuleren, door eerst de aanwezigheid mode te gebruiken | NWBAES2180 |

Toevoeging: Eventuele extra informatie van maximaal 15 tekens kan worden ingevoerd. De informatie in dit veld kan door het systeem worden getransporteerd, de werking van het systeem wordt niet beïnvloed door deze gegevens.

### TIP:

Voor een kamerlamp kan de "\*"-functie worden gebruikt om meer bedden (kamers) aan dezelfde kamerlamp toe te wijzen.

| Voorbeeld: |  |
|------------|--|
|------------|--|

| Bed 1 = Kamer Nummer     | : 100A |
|--------------------------|--------|
| Bed 2 = Kamer Nummer     | : 100B |
| Kamerlamp = Kamer Nummer | : 100* |

Met het "\*"-teken is het mogelijk om meerdere kamers op één kamerlamp aan te sluiten of om meerdere kamers met één knop op te heffen. De "\*" markering mag alleen gebruikt worden op LB-KLIO units en LB-A units. Het verdient de voorkeur dat de gehele ruimte inclusief de localbus-toetsen met het "\*" op dezelfde IP-unit worden geprogrammeerd.

Bij gebruik van het "\*"-teken op een aanwezig-unit in de kamer mag geen enkele andere knop in die kamer de aanwezig-functie hebben. De aanwezig met het "\*"-teken is de enige unit die aanwezig & weg mag instellen. Bij gebruik van de "\*" markering op de LB-KLIO unit is het niet mogelijk om standaard schakelmateriaal op de in- & uitgangen aan te sluiten.

### 4.3. **RFID-station**

| mailcasca     |                       | 1.44           |     |                  |   |  |  |
|---------------|-----------------------|----------------|-----|------------------|---|--|--|
| HARTS         | Room: 1004            | /Discourse)    |     |                  |   |  |  |
| Dogs.         | Addition: Boom        | ik then        | -64 |                  |   |  |  |
| Pariotà       | Addition: Notes       | A BROWN        |     |                  |   |  |  |
| Acono Control |                       |                |     |                  |   |  |  |
| Hoom Displays |                       |                |     |                  |   |  |  |
| Sellings      | Configuration         |                |     |                  |   |  |  |
| App.          | Input:                | Nin contigured |     | Type: Nomal Opan | 4 |  |  |
| litte         | Deer activation time: | (m             | ۰.  |                  |   |  |  |
|               | Buzzer:               | On             | ¥   |                  |   |  |  |
|               | Switch funtion:       | Cal            |     |                  |   |  |  |

Input:

|                       | Not Configured                                                                    | Ingang wordt niet gebruikt                                   |  |  |  |  |  |  |
|-----------------------|-----------------------------------------------------------------------------------|--------------------------------------------------------------|--|--|--|--|--|--|
|                       | Input 1                                                                           | De activering van deze ingang zal een bericht naar de Netrix |  |  |  |  |  |  |
|                       |                                                                                   | server sturen                                                |  |  |  |  |  |  |
|                       |                                                                                   |                                                              |  |  |  |  |  |  |
| Туре:                 | Selecteer het type                                                                | ingangscontact, normaal open of normaal dicht contact        |  |  |  |  |  |  |
| Door activation time: | Tijd dat de uitgang actief is om het deurslot te openen, programmeerbaar van 0 to |                                                              |  |  |  |  |  |  |
|                       | 10 sec.                                                                           |                                                              |  |  |  |  |  |  |
| Buzzer:               | Selecteer of de zoemer AAN of UIT moet staan                                      |                                                              |  |  |  |  |  |  |
| Switch function:      | De activeringsknop aan de voorkant kan worden gebruikt voor:                      |                                                              |  |  |  |  |  |  |
|                       | <ul> <li>Call function</li> </ul>                                                 | on                                                           |  |  |  |  |  |  |
|                       | - Off (disable                                                                    | ed)                                                          |  |  |  |  |  |  |
|                       | -                                                                                 |                                                              |  |  |  |  |  |  |

### 4.4. IO Station V1.7

| Norm          | Roome                         | 1004       |       |             |   |         |  |
|---------------|-------------------------------|------------|-------|-------------|---|---------|--|
| Briles -      | Type:                         | 10 (V2)    |       |             |   |         |  |
| Parlods       | Addition:                     | ID station |       |             |   |         |  |
| Arnew Daminal |                               |            |       |             |   |         |  |
| Room Dissiays | Salar Salar Contractor (Salar |            |       |             |   |         |  |
| Settings      | Configuratio                  | n          |       |             |   |         |  |
| Eog           | Input 1: Not Cont             | gured •    | Type: | Normal Open | ٠ | Name 1: |  |
| who -         | Input 2: Not Cont             | curent ·   | Type: | Normal Open | , | Name 2: |  |
|               | Input 3: Not Conf             | gured .    | Type: | Normal Open | , | Name 3: |  |
|               | Input 4: Not Cont             | oured +    | Type: | Normal Open | ۴ | Name 4: |  |
|               | Input 5: Not Com              | queat .    | Туре: | Normal Open | , | Name 5: |  |
|               | Output 1: Not Co              | rifoured • | £     |             |   |         |  |
|               | Output 2: Not Ca              | · baugan   | î.    |             |   |         |  |
|               | Output 3: Net Ce              | • berupfin | 1     |             |   |         |  |
|               | Output 4: Not Co              | + borugh   | i -   |             |   |         |  |

### Input 1-5:

.....

| Not Configured | Ingang wordt niet gebruikt                                                  |
|----------------|-----------------------------------------------------------------------------|
| Emergency      | De activering van de ingang zal een noodoproep doen                         |
| Assistance     | De activering van dit soort input zal assistentie oproep doen               |
| Toilet         | De activering van dit type ingang zal een toiletoproep doen                 |
| Call           | De activering van dit type ingang zal een normale oproep oproepen of,       |
|                | indien aanwezig, een personeelsassistentie                                  |
| Present        | De activering van dit type ingang activeert aanwezig of weg                 |
| Input #1       | De activering van deze ingang zal een bericht naar de Netrix server sturen, |
|                | met gebruik van de naam tag "Name1". Als de name tag leeg is zal "Input     |
|                | 1" worden gebruikt.                                                         |
| Input #2       | De activering van deze ingang zal een bericht naar de Netrix server sturen, |
|                | met gebruik van de naam tag "Name2". Als de name tag leeg is zal "Input     |
|                | 2" worden gebruikt.                                                         |
| Input #3       | De activering van deze ingang zal een bericht naar de Netrix server sturen, |
|                | met gebruik van de naam tag "Name3". Als de name tag leeg is zal "Input     |
|                | 3" worden gebruikt.                                                         |
| Input #4       | De activering van deze ingang zal een bericht naar de Netrix server sturen, |
|                | met gebruikmaking van de name tag "Name4".Als name tag leeg is zal          |
|                | "Input 4" worden gebruikt.                                                  |
| Input #5       | De activering van deze ingang zal een bericht naar de Netrix server sturen, |
|                | met gebruikmaking van de name tag "Name5". Als de name tag leeg is zal      |
|                | "Input " worden gebruikt.                                                   |
| Code Blue      | De activering van de ingang zal een code blauw oproep veroorzaken           |

Type: Selecteer activeringsactie, normaal open of normaal gesloten contact

Name 1-5: Tekstbericht in MSG 1 zal naar de Netrix server worden gestuurd wanneer de Input# 1-5 wordt gebruikt.

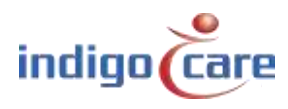

Output 1-4:

| Not Configured | Uitgang wordt niet gebruikt                                       |
|----------------|-------------------------------------------------------------------|
| Toilet         | Uitgang wordt gebruikt voor toiletindicator (wit of geel)         |
| Call           | Uitgang wordt gebruikt voor oproepindicator (rood)                |
| Present        | Uitgang wordt gebruikt voor aanwezigheid indicator (groen)        |
| Output #1      | Deze uitgang kan direct vanaf de Netrix server worden geactiveerd |
| Output #2      | Deze uitgang kan direct vanaf de Netrix server worden geactiveerd |
| Output #3      | Deze uitgang kan direct vanaf de Netrix server worden geactiveerd |
| Output #4      | Deze uitgang kan direct vanaf de Netrix server worden geactiveerd |
| Buzzer         | Uitgang die kan worden gebruikt voor het activeren van een zoemer |
| Code Blue      | Uitgang wordt gebruikt voor code blauw indicator (blauw)          |

Input#(1-5) worden gebruikt om externe ingangen te verbinden met het iCall systeem. Er zijn 5 verschillende ingangen om uit te kiezen, elk met een unieke groep in de Netrix server. Bijvoorbeeld, wanneer <u>Ingang 1</u> is geconfigureerd als **Ingang#1** en **Normaal Open**, zal een bericht naar de Netrix server worden gestuurd en de groep activeren die is toegewezen in de routing tabel onder In#1 wanneer Ingang 1 hoog wordt. Wanneer de Ingang weer laag wordt en afhankelijk van de instelling van "IO Netrix 0/1" in de geavanceerde instellingen pagina, zal een andere boodschap naar de Netrix server worden gestuurd.

### Routes

ID Routename Profile: repetitions Assist Urg Door In#1 In#2 In#3 In#4 In#5 1 2 3 4 5 6 Buzzer Present 1 Route1 1:1 1:1 1:1 1 1 1 1 600 601 602 603 604 1 0 0 0 0 0 0 0 0 0 Add

| MSG1 | Type (of LABEL) |
|------|-----------------|
| MSG2 | Toevoeging      |
| MSG3 | 0 = niet actief |
|      | 1 = actief      |
| MSG4 | Naam            |
| MSG5 | Kamernummer     |
| MSG6 | Locatie         |

Het bericht heeft de volgende parameters:

Uitgangen#(1-4) worden gebruikt om externe uitgangen te verbinden met het iCall systeem. Er zijn 4 verschillende uitgangen om uit te kiezen, die kunnen worden geactiveerd/gedeactiveerd met behulp van de Netrix.

Om alle uitgangen#1 van een specifieke kamer te activeren/deactiveren, moet een IP-bericht met het juiste IP-adres, kamernummer en typenummer worden verzonden.

### Typenummers voor uitgangen:

| 710 | Uitgang#1 | OFF |
|-----|-----------|-----|
| 711 | Uitgang#1 | ON  |
| 720 | Uitgang#2 | OFF |
| 721 | Uitgang#2 | ON  |
| 730 | Uitgang#3 | OFF |
| 731 | Uitgang#3 | ON  |
| 740 | Uitgang#4 | OFF |
| 741 | Uitgang#4 | ON  |

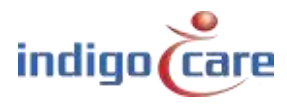

## 4.5. Akoestisch unit

| taota<br>Paulos<br>Perioso<br>Access Control | Room:<br>Type:   | Accustic * |  |  |
|----------------------------------------------|------------------|------------|--|--|
| Routes<br>Periods<br>Access Control          | type:            | A020500 *  |  |  |
| Periods<br>Access Control                    |                  | C status   |  |  |
| Access Control                               | Addreson:        | C SI20012  |  |  |
|                                              |                  |            |  |  |
| From Displays                                |                  |            |  |  |
| Secongs                                      | Configuratio     | n          |  |  |
| lies                                         | Enabled:         | 10         |  |  |
| inter a second                               | Disable yellow L | ED: 🗎      |  |  |
|                                              | Sensitivity:     | Low T      |  |  |
|                                              | Duration:        | 100 ms     |  |  |
|                                              | Timeout (s):     | 0          |  |  |
|                                              | Start:           | 00.00      |  |  |
|                                              | End:             | 00.00      |  |  |
|                                              | Monday:          | <b>1</b>   |  |  |
|                                              | Tuesday:         | -          |  |  |
|                                              | Wednesday:       | - E        |  |  |
|                                              | Thursday:        | 0          |  |  |
|                                              | Friday:          | =          |  |  |
|                                              | Saturday:        | - 23       |  |  |

| Enable:<br>Disable yellow LED: | Inschakelen of uitschakelen van het akoestisch station.<br>De gele LED is een indicatie dat de audio-ingang wordt gedetecteerd en hoger is dan<br>de gevoeligheidsinstelling.<br>Deze instelling deactiveert de gele LED indicatie |
|--------------------------------|----------------------------------------------------------------------------------------------------|
| Sensitivity:                   | Selecteer de gevoeligheid van de microfoon in de Akoestische ontvanger<br>Selectie uit : Laag / Middelmatig / Gemiddeld / Hoog                                                                                                    |
| Duration:                      | De duur voordat het alarm zal afgaan                                                                                                    |
| Timeout:                       | Time-out voordat het systeem actief is, nadat de kamer inactief is geworden.<br>(Tijd dat de verpleegster de kamer moet verlaten)                                                                                                  |
| Start:                         | Tijdstip van de dag waarop de eenheid zal worden geactiveerd                                                                                                    |
| End:                           | Tijdstip van de dag waarop het eenheid wordt uitgeschakeld.                                                                                                    |
| Monday-Sunday:                 | Welke dag van de week de akoestische eenheid zal werken.                                                                                                    |

**TIP:** Inschakelen, Gevoeligheid, Duur, Begin, Einde en dagen van de week kunnen vanaf het verpleegstation worden gewijzigd.

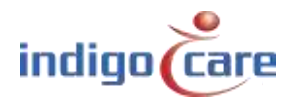

.....

### Meettechniek

Een microfoon registreert het geluid in de omgeving. Dit signaal wordt versterkt, gefilterd en bemonsterd door een microcontroller. In de software van de microcontroller wordt dit verwerkte signaal vervolgens geanalyseerd en vergeleken met een vooraf gedefinieerde reeks voorwaarden om te beoordelen of een akoestische oproep moet worden geactiveerd.

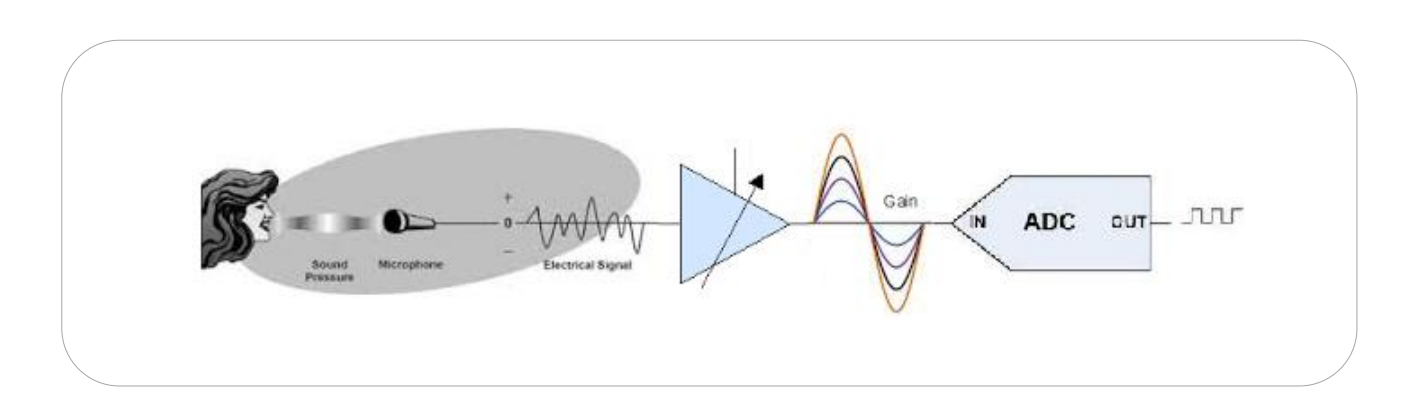

Onderstaande grafiek toont een voorbeeld van een dergelijk signaal dat de microcontroller binnenkomt, samen met enkele evaluatieparameters die door de configuratie zijn ingesteld.

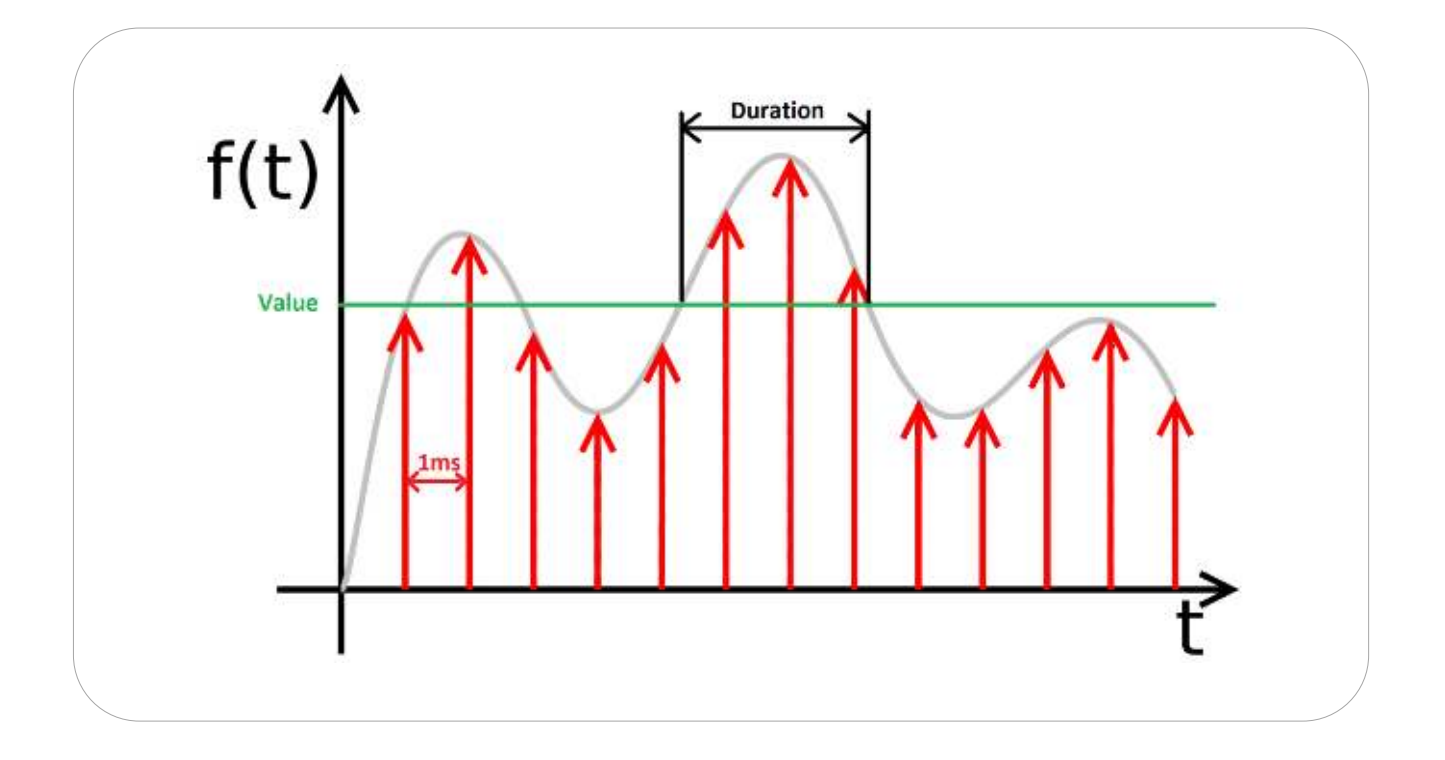

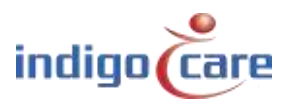

## 4.6. Light [5 fields]

| House          | Root      | m: 100     | 1             |            |   |                 |     |  |
|----------------|-----------|------------|---------------|------------|---|-----------------|-----|--|
| Routes         | Тура      | i: Dig     | pt [5 fields] | (¥)        |   |                 |     |  |
| Periods        | Add       | ition: Lan | no            |            |   |                 |     |  |
| Access Control |           |            |               |            |   |                 |     |  |
| Room Displays  |           |            |               |            |   |                 |     |  |
| Settings       | Configu   | ration     |               |            |   |                 |     |  |
| Log            | Input f:  | Not Canfig | urad 🔹        | Delay: 0ff |   | Type: Normal Op | e • |  |
| Into           | Input 2:  | Not Carrie | urad 🔹        | Delay: 0ff | • | Type: Normal Op | r • |  |
|                | Output 1: | Not Gardig | urad 🔹        |            |   |                 |     |  |
|                | Output 2: | Not Comig  | ured 🔹        |            |   |                 |     |  |
|                | Led:      | Medium     | •2            |            |   |                 |     |  |
|                | Buzzen    | CH         | • 1           |            |   |                 |     |  |

### Input 1-2: Wijs het type functie toe aan de ingang

| Not Configured | Ingang wordt niet gebruikt                                            |
|----------------|-----------------------------------------------------------------------|
| Code Blue      | De activering van dit type ingang zal een Code Blauw oproep           |
|                | veroorzaken                                                           |
| Emergency      | De activering van de ingang zal een noodoproep doen                   |
| Assistance     | De activering van dit soort input zal een assistentie oproep doen     |
| Toilet         | De activering van dit type ingang zal een toiletoproep doen           |
| Call           | De activering van dit type ingang zal een normale oproep oproepen of, |
|                | indien aanwezig, een personeelsassistentie                            |
| Present        | De activering van dit type ingang activeert aanwezig of weg           |
| Input #1       | De activering van deze ingang zal een bericht naar de Netrix server   |
|                | sturen                                                                |
| Input #2       | De activering van deze ingang zal een bericht naar de Netrix server   |
|                | sturen                                                                |
| Input #3       | De activering van deze ingang zal een bericht naar de Netrix server   |
|                | sturen                                                                |
| Input #4       | De activering van deze ingang zal een bericht naar de Netrix server   |
|                | sturen                                                                |
| Input #5       | De activering van deze ingang zal een bericht naar de Netrix server   |
|                | sturen                                                                |

Delay: Type:

...

Activeringsvertragingstijd voordat het type oproep wordt geactiveerd. (0,2 sec. - 3 sec.) Normaal open of normaal gesloten ingang

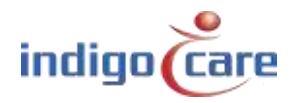

### Output 1-2: Wijs de functie toe aan de uitgang

| Not Configured | Uitgang wordt niet gebruikt                                       |
|----------------|-------------------------------------------------------------------|
| Code Blue      | Uitgang wordt gebruikt voor code blauw indicator (blauw)          |
| Toilet         | Uitgang wordt gebruikt voor toiletindicator (wit of geel)         |
| Call           | Uitgang wordt gebruikt voor oproepindicator (rood)                |
| Present        | Uitgang wordt gebruikt voor aanwezigheid indicator (groen)        |
| Output #1      | Deze uitgang kan direct vanaf de Netrix server worden geactiveerd |
| Output #2      | Deze uitgang kan direct vanaf de Netrix server worden geactiveerd |
| Output #3      | Deze uitgang kan direct vanaf de Netrix server worden geactiveerd |
| Output #4      | Deze uitgang kan direct vanaf de Netrix server worden geactiveerd |
| Buzzer         | Uitgang die kan worden gebruikt voor het activeren van een zoemer |

Led:De intensiteit van de led's op de voorkant van de kamerlamp instellen (High, Medium, Low)Buzzer Level:Wijs het volume van de zoemer toe, selecties zijn UIT, LAAG, MEDIUM of HOOG.

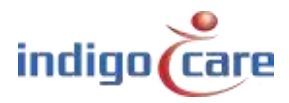

# 5. Rooms

De lijst met kamers wordt automatisch bijgewerkt wanneer een kamernummer aan de adreslijst wordt toegevoegd.

| Rocem                                                                                                    | Room  | State      | Resident name | Location | Routes | Addresses                     | TeleAlarm ID |      |  |
|----------------------------------------------------------------------------------------------------|-------|------------|---------------|----------|--------|-------------------------------|--------------|------|--|
| Routes                                                                                                    | 1001  | Anistance  |               | Floor 1  | 1 1    | 12345                         |              | 10   |  |
|                                                                                                    | 1002  | Assistance |               | Floor 2  | 1.1    | 678910                        |              | 1 12 |  |
| Pariods                                                                                                    | 1003  | Assistance |               | Floor 3  | 11     | 11 12 13 14 15                |              | 1.00 |  |
| Arress Forniti                                                                                                  | 1004  | id.e       |               | Floor 4  | 1.1    | 16 17 16 19 20 21 22 23 24 26 |              | 1 2  |  |
| Room Displays                                                                                                   |       |            |               |          |        |                               |              |      |  |
| Serias                                                                                                    | Add B | com        |               |          |        |                               |              |      |  |
| Contraction of the second second second second second second second second second second second second second s |       |            |               |          |        |                               |              |      |  |
| 103                                                                                                    |       |            |               |          |        |                               |              |      |  |

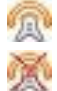

activeert dit icoon de automatische leerfunctie voor de draadloze oproepknoppen.

dit icoon geeft aan dat de automatische leerfunctie actief is, door het icoon te activeren wordt de automatische leerfunctie uitgeschakeld.

Als de automatische leerfunctie actief is, zal een oproepactie op de draadloze oproepknop resulteren in het toevoegen van de ID van deze draadloze oproepknop aan de kamer. Er kunnen maximaal 4 draadloze oproepknoppen aan een kamer worden toegevoegd.

### Voeg kamer toe:

Om een nieuwe kamer toe te voegen waar geen bekabelde knoppen beschikbaar zijn. Als het systeem bijvoorbeeld voornamelijk in draadloze omgevingen wordt gebruikt, worden de oproepknopen verbonden met virtuele kamers. Per IP-DIN module kunnen maximaal 50 virtuele kamers worden toegewezen.

|                 | GYOSRA ST         |               |     |         |  |
|-----------------|-------------------|---------------|-----|---------|--|
| Hooms           | Resident 1:       |               |     |         |  |
| Boules          | Resident 2:       |               |     |         |  |
| Parioti         | Room number:      | 1002          |     |         |  |
| Acons Entitol   | Location:         | 110012        |     | 85 - 20 |  |
| Rivern Displays | NAME OF TAXABLE   |               |     | Cancel  |  |
| Setting         | ID 1:             | 1             |     |         |  |
|                 | ID 2              |               | 3   | HI      |  |
|                 | ID 3:             |               |     |         |  |
| 640             | ID 4:             |               |     | 0       |  |
|                 | Periods           | Routes        |     |         |  |
|                 | 1: Day Time       | 1. Usy Mode   | •   |         |  |
|                 | 2: Night Time     | 2: Night Mode |     |         |  |
|                 | 3: Evening Time   | 10. Route 10  | (*) |         |  |
|                 | as tate along all | A Mail ashes  |     |         |  |

| Bewoner 1 of 2: | Naam of namen van de bewoners in de kamer.                                         |
|-----------------|------------------------------------------------------------------------------------|
| Locatie:        | Locatie van de kamer.                                                              |
| Kamer:          | Het nummer van de kamer. Max 5 alfanumerieke tekens                                |
| ID 1-4:         | Wijs de ID toe van de draadloze zender voor deze kamer, en de toevoeging voor deze |
|                 | zender. Er kunnen maximaal 4 zenders per kamer worden toegewezen.                  |

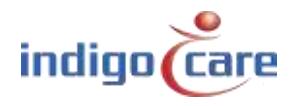

- Annuleren: Als deze functie wordt geactiveerd, wordt de oproep direct geannuleerd als het annuleringscommando door de zender wordt verzonden. (voorbeeld: magnetische annulering op de draadloze oproepzender) Als deze functie actief is, is er geen aanwezigheid modus mogelijk.
- Routes: De routes die tijdens een bepaalde periode worden gevolgd.
- **TIP:** Het kamernummer en de locatie zijn de belangrijkste parameters. Vooral als u verschillende afdelingen op de zusterpost moet maken. De zusterpost kan oproepen per verschillende afdeling tonen.

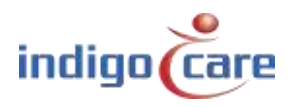

## 6. Routes

Routes geven de groep of het profiel op de Netrix aan waarnaar de oproepen zullen worden gestuurd. Voor elk type oproep kan een andere groep of profiel worden geconfigureerd. De oproep wordt X (herhaling) keer naar deze groep of profiel gestuurd voordat hij doorgaat naar de volgende groep of profiel. Aan elke route kan een indicatieve naam worden toegekend. Deze naam wordt alleen gebruikt als label. De herhalingstijd kan worden geprogrammeerd in het instellingsgedeelte. Er kunnen maximaal 20 routes worden toegewezen.

Om te bewerken, klik op het icoon. Om deze route te verwijderen, klikt u op het icoon. Druk op "add" om een nieuwe route te creëren

| Goins                    | 10  | Routename    | Profile : repetitions        | Assistance | Code<br>Blue | Emergency | Door  | 101  | 1+2 | 142 | 164  | 105  | 1    | 2 3  | 4   | 5 4  | Suzzer | Present    |   |   |
|--------------------------|-----|--------------|------------------------------|------------|--------------|-----------|-------|------|-----|-----|------|------|------|------|-----|------|--------|------------|---|---|
| iou bea                  | 1   | Bay Mode     | 100 - 2 101 - 7 102 -        | IIM .      | 105          | 105       | itte. | 10.9 | 109 | 110 | H    | 102  | 1    | 1.1  | 11  | T II | 0°.    |            | 1 | × |
| kenada<br>Vecesa Control | 2   | Night Healer | 200 2 201 2 202 :<br>2 203   | 204        | 306          | 235       | 207   | 208  | 201 | 210 | 211  | 212  | i Re | n d  | 0   | 1.0  | 1      | 8          | 1 | × |
| sin Disologi             | 3   | Evening      | 300:3 301:2 302:             | 104        | 306          | 805       | 307   | 303  | 309 | 310 | 211  | 312  | 0    | 1    | 1   | 0    | 0      | <b>1</b> 0 | 2 | × |
| til nes                  |     | Saburday     | 400 : 1 401 : 7 407 : 0 403  | 414        | -105         | 425       | 407   | 10   | 409 | 410 | 111  | -117 | 12   | 0 0  | 17  | 1.0  | 9.     | н.         | 2 | × |
| i i                      | 5   | Sunday       | 500 1 501 2 502 :<br>2 503   | 504        | 505          | 605       | 507   | 508  | 601 | 510 | 511  | 512  | 1    | 1 0  | 0   | 2 0  | ٥.     | 0          | 1 | × |
|                          | ٤   | Holliday     | 700 12 701 12 702 1<br>2 700 | 704        | 706          | 705       | 707   | 703  | 709 | 710 | 711  | 712  | 1.1  | 0 0  | 0   | 1    | ٠      | 0          | 2 | × |
|                          | 7   | Route 7      | 1:1 0:0 0:0 0                | D          | 0            | G         | 0     | Ð    | 0   | 0   | 9    | Û.   | 0    | 0 0  | 0   | 1 0  | 9      | 0          | 2 | × |
|                          | 5   | Route 3      | 1:1 0:0 0:0 0                | D          | 0            | 0         | 0     | 0    | 0   | 0   | ٥.,  | 0    | 0    | 0 0  | 0   | 2 0  | 0      | 0          | 2 | × |
|                          | 9   | Route 9      | 0:4 0:0 0:0 0                | 0          | U            | 0         | 0     | 0    | 0   | 0   | 0    | U    | 0    | 0.0  | 0.0 | 1 6  | 9      | 0          | 1 | × |
|                          | 10  | Runte 10     | 101 0:0 0:0 0                | D.         | 0            | 45        | 9     | 11   |     | 17  | φ.   | .0   | 0    | 11   | 11  | : 0  | 9      | 0          | 2 | × |
|                          | 11  | Raule 11     | 0:1 0:0 0:0 0                | D          | 0            | q         | 4     | 0    | 0   | 0   | 9    | Ð    | 0    | 0 0  | 0   | 1 0  | Q.,    | 0          | 1 | × |
|                          | 12  | Route 12     | 0:1 0:0 0:0 0                | 0 :        | 0            | 0         | 0     | 0    | 0   | 0   | ò< ا | 0    | 0    | 0 0  | 0   | 1 0  | 000    | 0          | 1 | × |
|                          | 13  | Route 13     | 0:1 0:0 0:0 0                | D          | 0            | σ         | 0     | D    | Ø   | 0   | 0    | 0    | 0    | 0 0  | 0.0 | 0 1  | 0.     | 0          | 1 | × |
|                          | 14  | Noute 14     | 0:1 0:0 d:0 d                | 10         | 0            | 11        |       | 0    |     | 4   | 0    | .0   |      | 11 0 | 11  | 1 0  | 0      | 11         | 2 | × |
|                          | 15  | Raule fit    | 0:1 0:0 0:0.0                | 13         |              | 4         | 0     | 0    | н   | 0   | 0.1  | 0    |      | 11   | 0.1 | 2.0  | 0      | 0          | 1 | × |
|                          | .16 | Route 16     | 0:1 0:0 0:0 0                | D          | 0            | 0         | 0     | 0    | 0   | 0   | 0    | 0    | 0    | 0 0  | 0   | 1 0  | 0      | 0          | 1 | × |
|                          | 17  | Route 17     | 0:1 0:0 0:0 0                | 0          | 0            | 0         | 0     | 0    | 0   | 0   | 0    | 0    | 0    | 0 0  | 0   | 2 0  | 0      | 0          | 1 | × |
|                          | 15  | Route 18     | 0:4 0:0 0:0 0                | 0          | U.           | đ         |       | 0    |     | 0   | 0    | 0    | 0    | 0 0  | 0.0 | 1 0  | 0      | 0          | 1 | × |
|                          | 14  | Koute 19     | 0:1 0:0 0:0 0                | 0          | 8            | 41        | 0     | 11   |     | 12  | þ.:  |      |      | 0 11 | 11  | : 0  | Q .    | 0          | 1 | × |
|                          | 20  | Route 20     | 0:1 0:0 0:0 0                | D          | 0            | 0         | 3     | 0    | 0   | 0   | 5    | 0    | 0    | 0 0  | 0   | 1 0  | 6      | 0          | 1 | × |

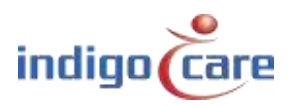

| Althouses      | Edit route: 1                                                  |  |
|----------------|----------------------------------------------------------------|--|
| Home           | Routename: Day Mode                                            |  |
| Buitty         | 0.010359-020-0203-00000 100                                    |  |
| Pierkets       | First address: 100 Repetitions: 2                              |  |
| alcoss Control | Second editers: IIII Repetitions: 2                            |  |
| Born Inspisor  | Third address: (62 Repetitions: 2                              |  |
| Servings       | Last address 103                                               |  |
| Eng            | Environmente Inte                                              |  |
| 10fo           | Code Biose 1005                                                |  |
|                | Barri Ind                                                      |  |
|                | input 1: nos                                                   |  |
|                | Input 2: 103                                                   |  |
|                | legant 3: (mi                                                  |  |
|                | Input 4: [11]                                                  |  |
|                | input 5: m2                                                    |  |
|                | Room display settings                                          |  |
|                | Group 1 Group 2 Group 3 Group 4 Group 5 Group 6 Buzzer Present |  |
|                | N N N U U U U U                                                |  |

| First Address:  | Eerste groep die zal worden geactiveerd voor een oproep of toilet oproep of<br>medaillon oproep, indien aanwezig en weg naar Netrix actief is in het instellingen<br>scherm ook de aanwezig en weg zal deze groep activeren in de Netrix. |
|-----------------|----------------------------------------------------------------------------------------------------|
| Repetition:     | Teller die aangeeft hoeveel keer de eerste adresgroep moet worden uitgevoerd                                                                                                    |
| Second address: | Tweede groep die zal worden geactiveerd voor een oproep of een toiletoproep                                                                                                    |
| Repetition:     | Teller die aangeeft hoeveel keer de tweede adresgroep moet worden uitgevoerd                                                                                                    |
| Third address:  | Derde groep die zal worden geactiveerd voor een oproep of een toiletoproep                                                                                                    |
| Repetition:     | Teller die aangeeft hoeveel keer de derde adresgroep moet worden uitgevoerd                                                                                                    |
| Last address:   | Laatste groep die geactiveerd zal worden voor een oproep of een toilet oproep,                                                                                                    |
|                 | indien de oproep zeer lang actief is zal deze groep om de x tijd geactiveerd worden                                                                                                    |
|                 | (zie instellingspagina) tot de oproep geannuleerd wordt.                                                                                                    |

**TIP:** De tijd tussen de groepsoproep escalaties wordt geprogrammeerd in de instellingen pagina.

| Assistance: | De groep die zal worden geactiveerd voor een oproep voor assistentie van personeel |
|-------------|------------------------------------------------------------------------------------|
| Emergency:  | de groep die wordt geactiveerd bij een noodoproep                                  |
| Code Blue:  | De groep die geactiveerd zal worden bij een code blauw oproep                      |
| Door:       | De groep die geactiveerd zal worden bij een deuractivering                         |
| Input 1:    | De groep die geactiveerd zal worden bij een activering van ingang 1                |
| Input 2:    | De groep die geactiveerd zal worden bij een activering van ingang 2                |
| Input 3:    | De groep die geactiveerd zal worden bij een ingang 3 activering                    |
| Input 4:    | De groep die geactiveerd zal worden bij een activering van ingang 4                |
| Input 5:    | De groep die geactiveerd zal worden bij een activering van ingang 5                |

**TIP:** Door / Input 1-5 zal de kamerstatus niet veranderen, de ingang zal een groep activeren in de Netrix.

De volgende instellingen hebben betrekking op de iCall local bus mini display NWBAES2800

| Group 1-6: | Afhankelijk van de actieve route toont het display locaties met groepsnummers.        |
|------------|---------------------------------------------------------------------------------------|
|            | De groepen worden toegewezen in de sectie "Room Display".                             |
| Buzzer:    | De zoemer kan worden geactiveerd of gedeactiveerd, afhankelijk van het tijdstip van   |
|            | de dag waarop de zoemer van het display al dan niet zal klinken.                      |
| Present:   | Het activeren van de present check box zal de aanwezigheid informatie tonen op de     |
|            | iCall local bus mini display. Schakel dit uit als het display alleen actieve oproepen |
|            | moet weergeven.                                                                       |
|            |                                                                                       |

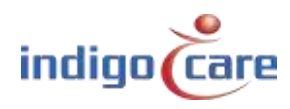

\_\_\_\_\_

# 7. Periods

De periodes worden gebruikt voor het selecteren van het tijdstip van de dag, afhankelijk van de actieve periode zal de bijbehorende route voor een kameroproep worden gevolgd. Het resultaat is dat afhankelijk van de kamer en de periode van de dag een verschillende groep kan worden geactiveerd in de Netrix.

Voorbeeld:

In "dag modus" krijgen de mobiele apparaten van de dagverpleging de aankondiging van de oproep, in een andere periode "nachtmodus" krijgen andere mobiele apparaten de aankondigingen.

Perioden kunnen alleen worden gebruikt als de optie "NTP time update" is geactiveerd of als PS is ingeschakeld (zie "Instellingen" pagina).

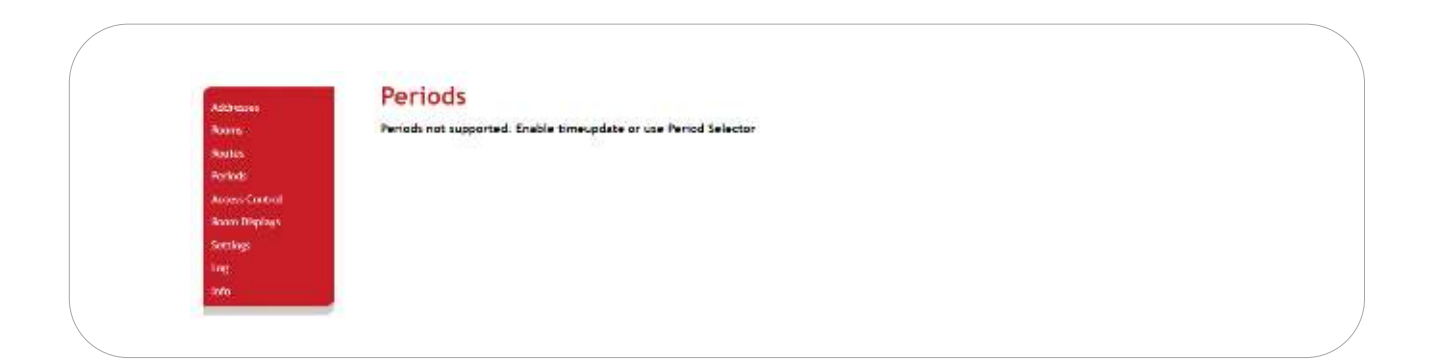

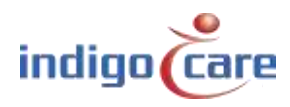

### 7.1. NTP time update is ingeschakeld

Door op het icoontje ste klikken kan aan elke periode een andere naam (label) worden toegekend. De tijd geeft aan wanneer de periode begint. U kunt ook aangeven voor welke dagen dit geldt. Door op het icoontje te klikken wordt de periode verwijderd. Bovenaan staat de aanduiding van de periode die op dat moment actief is.

| Contraction of the local distance of the local distance of the loc |          |              | aesoor |           |           |  |  |
|----------------------------------------------------------------------------------------------------|----------|--------------|--------|-----------|-----------|--|--|
| Auto                                                                                                    | Active p | eriod: 1 Day | 1944   |           |           |  |  |
| Acutes                                                                                                    | D        | Narie.       | Three  | ntwifss   | (2)(1)(2) |  |  |
| Aug. 14                                                                                                    | 1        | Cay lime     | 00:00  | 1111100   | PX        |  |  |
|                                                                                                    | 2        | Hight Time   | 20.00  | 1111100   | XX        |  |  |
| Access Control                                                                                                    | 1        | Evenes; Time | 17:33  | 0.0111111 | XX        |  |  |
| Shore Displays                                                                                                    | 31       | Weekend      | 161:00 | 0000011   | 1 ×       |  |  |
| Settings                                                                                                    |          |              |        |           | 441       |  |  |
| 105                                                                                                    |          |              |        |           |           |  |  |
| 10                                                                                                    |          |              |        |           |           |  |  |

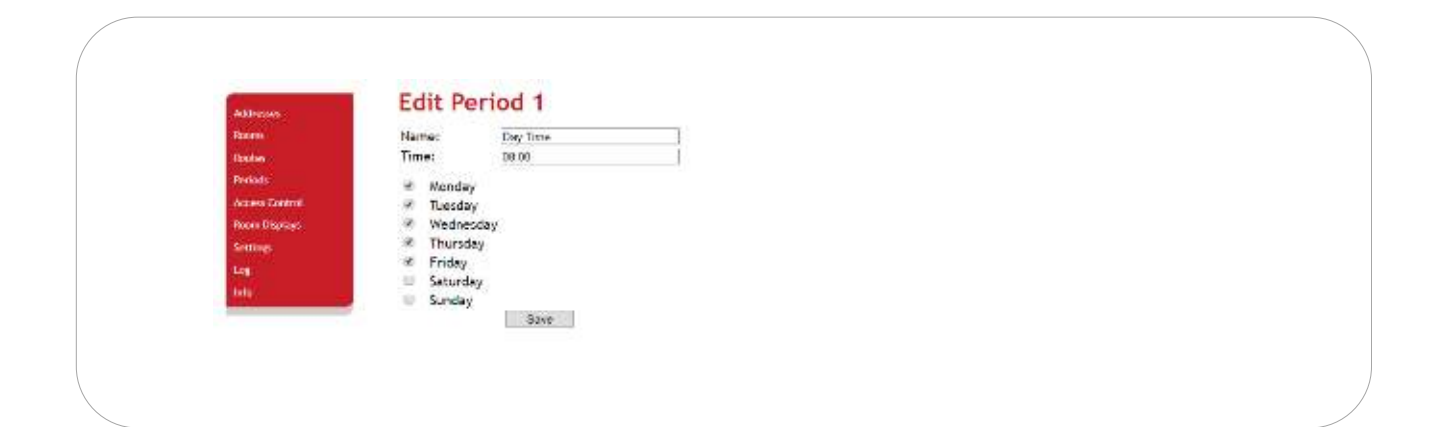

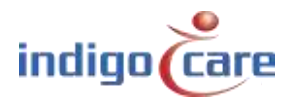

### 7.2. PS is ingeschakeld

Door op het bewerking ( ) icoon te klikken kan aan elke periode een andere naam (label) worden toegekend. Door op het icoon te klikken, wordt de periode-invoer verwijderd. Tijd en datum hoeven niet te worden ingevuld, omdat deze informatie door de periode-selector naar de IP unit wordt gestuurd, de periode-selector bepaalt de schakeling van de periode van de dag. De periode-selector wordt geprogrammeerd op de instellingenpagina.

| Addresses -    | A Print Rev The second second |  |
|----------------|-------------------------------|--|
| Rooms          | Active period: 1 Day Time     |  |
| Restin         | ID Name                       |  |
| Ferroda        | 1 Day Time X                  |  |
| Access Central | i ivening time / X            |  |
| Score Displays | 4 Weekend 🥒 🗙                 |  |
| Settings       | Add                           |  |
| toy            |                               |  |
| Info           |                               |  |
| 51 C           |                               |  |
|                |                               |  |

| Addressen      | Edit  | reriod i |  |  |
|----------------|-------|----------|--|--|
| Houris         | Name: | Day Time |  |  |
| Restan         |       | Save     |  |  |
| Nines.         |       |          |  |  |
| Access Control |       |          |  |  |
| Boun Stipleys  |       |          |  |  |
| Settings -     |       |          |  |  |
| 105            |       |          |  |  |
| hite:          |       |          |  |  |

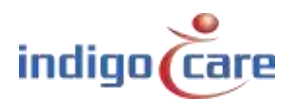

## 8. Access Control

De Toegangscontrole lijst is een alleen lees scherm, er kunnen geen wijzigingen worden aangebracht in dit scherm. De lijst is een overzicht van alle ID kaarten of knoppen die toegang hebben tot bepaalde ruimtes. De programmering van de toegang kan gebeuren met behulp van de Veripass software (NWAAIN0100).

| Addresses      | Access                       | control of                       |                |                |               |                |
|----------------|------------------------------|----------------------------------|----------------|----------------|---------------|----------------|
| Rooms          | Last update: 2               | 2/03/2019 09:46                  | :07            |                |               |                |
| Gautes.        | Room Location                |                                  |                | Keys           |               |                |
| Periods        | 1001 Floor 1                 | 04CAD689232580                   | 00000173121A   | 000000DA1CB53C | 000010418579  | 000000C1CFF7   |
| Access Control | 1002 Floor 2<br>1004 Floor 4 | 04CAD689232580<br>04C7E8E9232580 | 040204F9232581 | 000000E887A268 | 04667DE923258 | 000000DA1CB53C |
| Room Displays  | 1001 10001 1                 |                                  |                |                | 0.00.01 /2020 |                |
| settings       |                              |                                  |                |                |               |                |
| og             |                              |                                  |                |                |               |                |
| ifo            |                              |                                  |                |                |               |                |

## 9. Room Displays

De ingevoerde locaties worden in de route gebruikt om te bepalen welke locatie op het minidisplay van de lokale bus (NWBAES2800) moet worden weergegeven. Er kunnen maximaal 3 locaties aan een groep worden toegewezen. Het gebruik van "\*" maakt het mogelijk om alle locaties te tonen. In het routing programma kan bepaald worden welke locaties (groepen) getoond kunnen worden.

| Abbressey     | Room | i Displays   | elso 1 : Location 1 |     |  |  |
|---------------|------|--------------|---------------------|-----|--|--|
| Banna :       | 1    | Floor 1 Floo | r2 Floor 3          | 1 X |  |  |
| Perform       | 2    | Floor 4 Floo | r 5                 | X   |  |  |
| Acres Control | °.   |              | A00                 |     |  |  |
| Dawn Displays |      |              |                     |     |  |  |
| Settings      |      |              |                     |     |  |  |
| top           |      |              |                     |     |  |  |
| hife .        |      |              |                     |     |  |  |

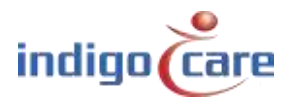

## 10. Settings (Basis)

| Concernant and the second                                                                                                    | Cottings                  |                |                 |  |
|----------------------------------------------------------------------------------------------------|---------------------------|----------------|-----------------|--|
| Addresses t                                                                                                    | Securigs                  |                |                 |  |
| Boomer                                                                                                    | IP settings               |                |                 |  |
| 1000                                                                                                    | IP address                | 152 165 10 10  |                 |  |
| Soutee 1                                                                                                    | Subret                    | 755 255 255 0  |                 |  |
| Periods                                                                                                    | Gateway                   | 192 1GB 10 254 | Change settings |  |
| And a second                                                                                                    |                           |                |                 |  |
| Served Condox                                                                                                    | Web settings              |                | Paret Fura      |  |
| Room Doplays                                                                                                    | Language                  | English 🔻      | Date 1464       |  |
| Conflictory                                                                                                    | Citentname                | indigeCare     |                 |  |
| 100 March 100 March 100 Ma | Username                  | web            | advarced        |  |
| 103                                                                                                    | New password              |                |                 |  |
| 1000                                                                                                    | Repeat password           |                |                 |  |
| the second second second second second second second second second second second second second second second s                                                                                                    |                           |                | Resol           |  |
|                                                                                                    |                           |                |                 |  |
|                                                                                                    | Server settings           |                |                 |  |
|                                                                                                    | State primary Netroc      | DK             |                 |  |
|                                                                                                    | Calls to Nebits:          | H.             |                 |  |
|                                                                                                    | Cass me                   | # Group        |                 |  |
|                                                                                                    |                           | @ Profile      |                 |  |
|                                                                                                    | Primary Netro, P          | 192.168.10.11  |                 |  |
|                                                                                                    | Secondary Netros (P       | 152.168.10.11  |                 |  |
|                                                                                                    | State curic:              | DR             |                 |  |
|                                                                                                    | Linda in el ere:          | *              |                 |  |
|                                                                                                    | Hank IP                   | 192.165.10.12  |                 |  |
|                                                                                                    | NTE time intate)          |                |                 |  |
|                                                                                                    | NTP Street IP             | 152 005 40 47  |                 |  |
|                                                                                                    |                           |                |                 |  |
|                                                                                                    | Call settings             |                |                 |  |
|                                                                                                    | Rep. Inter calls          | 160            |                 |  |
|                                                                                                    | Rep. hime anishance       | 150            |                 |  |
|                                                                                                    | Rep. time emergency       | 80             |                 |  |
|                                                                                                    | Res, time code blue       | 30             |                 |  |
|                                                                                                    | Profile/group errors      | 100            |                 |  |
|                                                                                                    | No errors                 | 101            |                 |  |
|                                                                                                    | Call following            | (B)            |                 |  |
|                                                                                                    | Present to Netria         |                |                 |  |
|                                                                                                    | Any to Nethot             |                |                 |  |
|                                                                                                    | Period Selector           |                |                 |  |
|                                                                                                    | PS chabled                | 41             |                 |  |
|                                                                                                    | Location                  | Flaor 1        |                 |  |
|                                                                                                    | Other settings            |                |                 |  |
|                                                                                                    | Send LE bree              |                |                 |  |
|                                                                                                    | Advessregistration enable | et lat         |                 |  |
|                                                                                                    |                           |                |                 |  |

IP settings:

- IP address: IP-adres van het toestel. Nadat het IP-adres is gewijzigd, wordt de unit opnieuw opgestart. Voer het nieuwe IP-adres in de webbrowser in om opnieuw verbinding te maken met de IP-eenheid.
- Subnet: Subnet dat overeenkomt met het IP-adres en het aangesloten netwerk.
- *Gateway:* Het IP adres van de Gateway voor uitgaande verbindingen vanuit het verbonden netwerk.

Web settings:

- Language: Selecteer de taal die de unit moet gebruiken, deze taal is alleen voor de gebruikers displays, de programmeer website is altijd in het Engels. Ondersteunde talen (Engels, Duits, Nederlands, Frans, Noors, Pools, Portugees en Spaans)
- *Client Name:* Naam van de klant. Deze naam verschijnt op elke webpagina in de rechterbovenhoek.
- User name: Gebruikersnaam voor web toegang.
- Password: Wachtwoord voor web toegang.

### Server settings:

- State primair Netrix: Geeft de status van de Netrix server verbinding aan.
- Calls to Netrix: Schakelt de Netrix server verbinding AAN of UIT.

- Calls to: Kies tussen groep of profiel om oproepen naar de Netrix te sturen.
- *Primair Netrix IP:* IP adres van de eerste Netrix server. Als u dit wijzigt, wordt de unit opnieuw opgestart.
- Secondary Netrix IP: IP adres van de tweede Netrix server (gebruikt voor de back-up Netrix). Als u dit wijzigt, wordt de unit opnieuw opgestart.

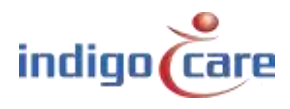

- State iLink: Geeft de status van de iLink-serververbinding aan.
- Calls to iLink: Schakelt de verbinding met de iLink-server in of uit.
- *iLink IP:* IP-adres van de iLink-server. Als u dit wijzigt, wordt het apparaat opnieuw opgestart.
- *NTP time update:* in- of uitschakelen van update tijd via NTP server.
- NTP-server IP: IP-adres van de NTP-server.

### ! Alleen de IndigoCare NTP-server mag worden gebruikt !

#### Call settings:

- *Rep. Time Calls:* herhalingstijd tussen gesprekken die naar de Netrix server worden gestuurd.
- *Rep. Time Assistance:* herhalingstijd tussen assistentieoproepen die naar de Netrix server worden gestuurd.
- *Rep. Time Emergency:* herhalingstijd tussen noodoproepen die naar de Netrix server worden gestuurd.
- *Rep. Time Code Blue:* herhalingstijd tussen Code Blue oproepen die naar de Netrix server worden gestuurd.
- *Profiel/Group errors:* Profiel of groep in de Netrix server voor foutmelding.
- No errors: Profiel of groep in de Netrix server als de fout is opgelost
- *Call following:* Oproepvolging AAN of UIT. Oproepvolging werkt voor kamers die dezelfde locatienaam hebben.
- Present to Netrix: Zend aanwezigheid status naar de Netrix server.
- Away to Netrix: Zend weg status naar de Netrix server.

### Periode Selector:

- PS enabled: Stelt de externe periodekiezer in op ON of OFF.
- Location: De locatie uit de periode selector.

Other settings:

- *Address registration:* in- of uitschakelen van de adresregistratie. (als deze selectie is uitgeschakeld, kunnen geen extra oproepknoppen op de lokale bus worden geregistreerd)
- Send LB time: in- of uitschakelen van de tijdsaanduiding op het minidisplay

### TIP: <u>Aan het einde van de installatie moet deze adresregistratie worden uitgeschakeld</u>

Knoppen:

- De knop "Change settings" slaat de instellingen op. Nadat de instellingen zijn gewijzigd, kan het toestel opnieuw opstarten.
- De "Reset Fuse" knop reset de interne zekering en activeert de lokale bus uitgang.
   Als de uitgang al actief is en de toets wordt ingedrukt, wordt de stroom naar de bus gedurende 5 sec onderbroken.
- "Advanced" zal meer instellingen tonen in het instellingenscherm

.....

- De "Reboot" knop herstart de IP-module.

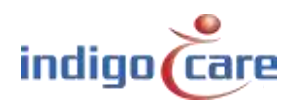

## **11. Settings (Advanced)**

| Settings                   |                                                                                                    |                    |
|----------------------------|----------------------------------------------------------------------------------------------------|--------------------|
|                            |                                                                                                    |                    |
| IP settings                | 102 160 10 10                                                                                                    |                    |
| IP address                 | 192.108.10.10                                                                                                    |                    |
| Gateway                    | 102 169 10 254                                                                                                    | Change settings    |
| Gateway                    | 192.108.10.234                                                                                                    |                    |
| Web settings               |                                                                                                    | Backup unit        |
| l anguage                  | English V                                                                                                    | Buendp unit        |
| Clientname                 | IndigoCare                                                                                                    |                    |
| Devicename                 | 98f5                                                                                                    | Update displays    |
| Username                   | web                                                                                                    |                    |
| New password               |                                                                                                    | Report displays    |
| Repeat password            |                                                                                                    | Noboli displays    |
|                            | ·,                                                                                                    |                    |
|                            |                                                                                                    | Reset Fuse         |
| Server settings            |                                                                                                    |                    |
| State primary Netrix:      | ок                                                                                                    | Restore to default |
| Calls to Netrix:           |                                                                                                    |                    |
| caus to.                   | Group     Drofile                                                                                                    |                    |
| Primary Netrix IP          | 192 168 10 11                                                                                                    | Basic              |
| Secondary Netrix IP        | 192 168 10 11                                                                                                    |                    |
| Netrix Port                | 6000                                                                                                    | Report             |
| Cyclic Sending:            |                                                                                                    |                    |
| Cyclic Group:              | 102                                                                                                    |                    |
| Cyclic Time (s):           | 100                                                                                                    |                    |
| State il inku              | OK                                                                                                    |                    |
| Calls to iLink:            |                                                                                                    |                    |
| iLink IP                   | 192.168.10.12                                                                                                    |                    |
| iLink Port                 | 7475                                                                                                    |                    |
| Description of the life    |                                                                                                    |                    |
| Broadcast calls:           | 255 255 255 255                                                                                                    |                    |
| UDP broadcast Port         | 7475                                                                                                    |                    |
| ODP Droadcast Port         | 1413                                                                                                    |                    |
| NTP timeupdate:            | ×                                                                                                    |                    |
| NTP Server IP              | 192.168.10.12                                                                                                    |                    |
|                            |                                                                                                    |                    |
| Call settings              |                                                                                                    |                    |
| Rep. time calls            | 180                                                                                                    |                    |
| Rep. time assistance       | 180                                                                                                    |                    |
| Rep. time emergency        | 60                                                                                                    |                    |
| Rep. time code blue        | 30                                                                                                    |                    |
| Profile/group errors       | 100                                                                                                    |                    |
| No errors                  | 101                                                                                                    |                    |
| CF BuzzerMode              | Default 🔻                                                                                                    |                    |
| Call following             |                                                                                                    |                    |
| Boot info to Netrix        | × .                                                                                                    |                    |
| Present to Netrix          | 2                                                                                                    |                    |
| Away to Netrix             | ×                                                                                                    |                    |
|                            |                                                                                                    |                    |
| Period Selector            |                                                                                                    |                    |
| PS enabled                 |                                                                                                    |                    |
| Location                   | Floor 1                                                                                                    |                    |
| Buzzer enable in call      | following                                                                                                    |                    |
| Buzzer Emergency           | ~                                                                                                    |                    |
| Buzzer Code Blue           | ×                                                                                                    |                    |
| Buzzer Assistance          |                                                                                                    |                    |
| Buzzer Toilet              |                                                                                                    |                    |
| Buzzer Lofo P1             | × 5                                                                                                    |                    |
| Buzzer Info P2             |                                                                                                    |                    |
| Buzzer Info P3             | Image: A state of the state of the state          |                    |
| Buzzer Info P4             | ×                                                                                                    |                    |
| Other settings             |                                                                                                    |                    |
| Send I B time              | 2                                                                                                    |                    |
| Adressregistration enabled | <ul> <li>Image: A start of the start of the start of</li></ul> |                    |
| TeleAlarm to netrix        |                                                                                                    |                    |
| IO Netrix 0/1              | •                                                                                                    |                    |
| German Led                 | ✓                                                                                                    |                    |
| Broadcast Relay            |                                                                                                    |                    |
| Auto reset fuse            |                                                                                                    |                    |
|                            |                                                                                                    |                    |

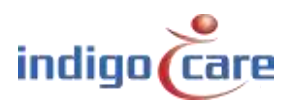

••••

### IP settings:

- IP-address: IP-adres van het toestel. Nadat het IP-adres is gewijzigd, wordt de unit opnieuw opgestart. Voer het nieuwe IP-adres in de webbrowser in om opnieuw verbinding te maken met de IP-eenheid.
- Subnet: Subnet dat overeenkomt met het IP-adres en het aangesloten netwerk.
- *Gateway:* Het IP adres van de Gateway voor uitgaande verbindingen vanuit het verbonden netwerk.

#### Web settings:

- Language: Selecteer de taal die de unit moet gebruiken, deze taal is alleen voor de gebruikers displays, de programmeer website is altijd in het Engels. Ondersteunde talen (Engels, Duits, Nederlands, Frans, Noors, Pools, Portugees en Spaans)
- *Client name:* Naam van de klant. Deze naam verschijnt op elke webpagina in de rechterbovenhoek.
- Devicename: Naam gebruikt in de netwerkomgeving
- User name: Gebruikersnaam voor web toegang.
- Password: Wachtwoord voor web toegang.

#### Server settings:

- State primary Netrix: Geeft de status van de Netrix server verbinding aan.
- Calls to Netrix: Schakelt de Netrix server verbinding AAN of UIT.
- *Calls to:* Kies tussen groep of profiel om oproepen naar de Netrix te sturen.
- *Primary Netrix IP:* IP adres van de eerste Netrix server. Als u dit wijzigt, wordt de unit opnieuw opgestart.
- Secondary Netrix IP: IP adres van de tweede Netrix server (gebruikt voor de back-up Netrix). Als u dit wijzigt, wordt de unit opnieuw opgestart.
- Netrix Port: Poort nummer waar de IP-unit zijn verbinding zal maken met de Netrix server.
- *Cyclisch Sending:* In- of uitschakelen van cyclisch verzenden. Stuurt periodiek een bericht naar de Netrix.
- *Cyclische group:* Cyclische groep in de Netrix.
- *Cyclische Time(s):* Herhalingstijd tussen de berichten die naar de Netrix
- State iLink: Geeft de status van de iLink-serververbinding aan.
- Calls to iLink: Schakelt de verbinding met de iLink-server in of uit.
- *iLink IP:* IP-adres van de iLink-server. Als u dit wijzigt, wordt het apparaat opnieuw opgestart.
- *iLink-port:* Poort van de socketverbinding. Als u dit wijzigt, wordt het apparaat opnieuw opgestart.
- *Broadcast calls:* Verzend oproepen via het netwerk (moet AAN staan om het volgen van oproepen en de weergave van de info op de zusterposten mogelijk te maken).
- UDP Broadcast IP: Broadcast IP adres voor oproepen. Standaard: 255.255.255.255
- UDP Broadcast port: Poort voor uitzending. Standaard: 7475
- *NTP time update:* in- of uitschakelen van update tijd via NTP server.
- *NTP-server IP:* IP-adres van de NTP-server.

### ! Alleen de IndigoCare NTP-server mag worden gebruikt !

### Call settings:

- Rep. Time Calls: herhalingstijd tussen gesprekken die naar de Netrix server worden gestuurd.
- *Rep. Time Assistance:* herhalingstijd tussen assistentieoproepen die naar de Netrix server worden gestuurd.
- *Rep. Time Emergency:* herhalingstijd tussen noodoproepen die naar de Netrix server worden gestuurd.
- *Rep. Time Code Blue:* herhalingstijd tussen Code Blue oproepen die naar de Netrix server worden gestuurd.
- *Profiel/Group errors:* Profiel of groep in de Netrix server voor foutmelding.
- *No errors:* Profiel of groep in de Netrix server als de fout is opgelost

- *CF BuzzerMode*: bepaalt welke zoemer in de kamer actief moet zijn.
  - Default: Eerste oproepknop in de kamer zal buzzer activeren
  - All: alle oproepknoppen zullen geactiveerd worden
  - Selectable: De actieve buzzer kan geselecteerd worden in de adressenpagina
- *Call following:* Oproepvolging AAN of UIT. Oproepvolging werkt voor kamers die dezelfde locatienaam hebben.
- Toiletcall: Indien ingeschakeld zal een toiletoproep alleen zichtbaar zijn op de kamerlamp en de toiletknoppen. Kameroproepen zijn niet zichtbaar op de toiletoproep knoppen.
   Indien uitgeschakeld zal een toiletoproep op alle kameroproep knoppen en toiletoproep knoppen als een oproep worden aangegeven.
- Boot info to Netrix: Stuur elke keer als de IP-unit opstart een bericht naar de Netrix server.
- Present to Netrix: Zend aanwezigheid status naar de Netrix server.
- Away to Netrix: Zend wegstatus naar de Netrix server.

### Period Selector:

- PS enabled: Stelt de externe periodekiezer in op ON of OFF.
- *Location:* De locatie uit de periode selector.

### Buzzer enable in call following:

- *Buzzer Emergency:* in- of uitschakelen van de zoemer in de kamer voor de volgfunctie in geval van een noodoproep.
- *Buzzer Code Blue: in* of uitschakelen van de zoemer in de kamer voor de volgfunctie in geval van een Code Blauw-oproep.
- *Buzzer Assistance:* in- of uitschakelen van de zoemer in de kamer voor de volgfunctie in geval van een oproep voor assistentie van personeel.
- *Buzzer Toilet:* in- of uitschakelen van de zoemer in de kamer voor de volgfunctie in geval van een toiletoproep.
- *Buzzer Call:* in- of uitschakelen van de zoemer in de kamer voor de volgfunctie in geval van een normale oproep.
- *Buzzer P1: in* of uitschakelen van de zoemer in de kamer voor de volgfunctie in geval van een externe informatie P1.
- *Buzzer P2:* in- of uitschakelen van de zoemer in de kamer voor de volgfunctie in geval van een externe informatie P2.
- *Buzzer P3: in* of uitschakelen van de zoemer in de kamer voor de volgfunctie in geval van een externe informatie P3.
- *Buzzer P4: in* of uitschakelen van de zoemer in de kamer voor de volgfunctie in geval van een externe informatie P4.
- *Buzzer P5: in* of uitschakelen van de zoemer in de kamer voor de volgfunctie in geval van een externe informatie P5.

### Other settings:

- Send LB time: in- of uitschakelen van de tijdsaanduiding op het minidisplay
- *Address registration:* in- of uitschakelen van de adresregistratie. (als deze selectie is uitgeschakeld, kunnen geen extra oproepknoppen op de lokale bus worden geregistreerd)
- *TeleAlarm to netrix:* Indien ingeschakeld zullen alle draadloze oproepen direct naar de netrix server gestuurd worden
- IO Netrix 0/1:
  - ➔ Enabled: Voor alle ingangen die geprogrammeerd zijn op de Netrix server zal een Netrix bericht verstuurd worden bij een activering van de ingang 1-5
  - Disabled: Voor alle ingangen die geprogrammeerd zijn op de Netrix server zal een Netrix bericht verstuurd worden bij een activatie en deactivatie van de ingang 1-5

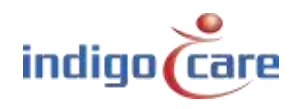

- *German LED:* Inschakelen van deze functie zal resulteren in een verandering op de kamerlamp voor een toiletoproep.
  - → Enabled: De rode en gele indicator op de kamerlamp zullen actief zijn voor een toiletoproep
  - → Disabled: Gele indicator op de kamerlamp zal actief zijn voor een toiletoproep
- Broadcast Relay: Indien ingeschakeld zal een ontvangen broadcast IP bericht opnieuw worden uitgezonden indien de IP-DIN een kamer heeft met de juiste credentials. Indien uitgeschakeld worden alleen lokale bus oproepen van de eigen bus uitgezonden.
- Auto reset fuse: Indien ingeschakeld zal de IP unit automatisch de elektronische zekering resetten nadat er een kortsluiting is gedetecteerd op de voedingslijnen van de lokale bus. Het systeem zal 3 keer proberen de zekering opnieuw in te schakelen, met een onderbrekingstijd van 15 seconden. Na 3 mislukte pogingen om de zekering te resetten, zal het systeem de zekering open houden.

### TIP: Aan het einde van de installatie moet de adresregistratie worden uitgeschakeld

### Knoppen:

- De knop "Change settings" slaat de instellingen op. Nadat de instellingen zijn gewijzigd, kan het toestel opnieuw opstarten.
- "Backup unit" een van de eerste procedures om een backup te maken, vandaag wordt het gebruik van de iMaster aangeraden.
- "Update displays" de IP unit zal de geselecteerde taal naar de lokale bus mini displays sturen
- "Reboot displays" alle lokale bus mini displays zullen herstarten
- De "Reset Fuse" knop reset de interne zekering en activeert de lokale bus uitgang.
   Als de uitgang al actief is en de toets wordt ingedrukt, wordt de stroom naar de bus gedurende 5 sec onderbroken.
- Met de knop "Restore to default" wordt de IP-eenheid gewist en gaat u terug naar de standaard fabrieksinstelling.
- "Basic" knop toont alleen de basisinstellingen in het instellingenscherm
- De "Reboot" knop herstart de IP-module.

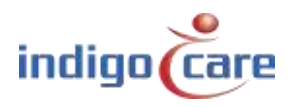

# 12. Logging

De laatste 100 acties en fouten worden op het logging-scherm getoond. Na het inschakelen wordt dit scherm gewist. De actielogging geeft aan welk lokaal bus oproeppunt geactiveerd is. Dit is een sterk hulpmiddel voor onderhoud.

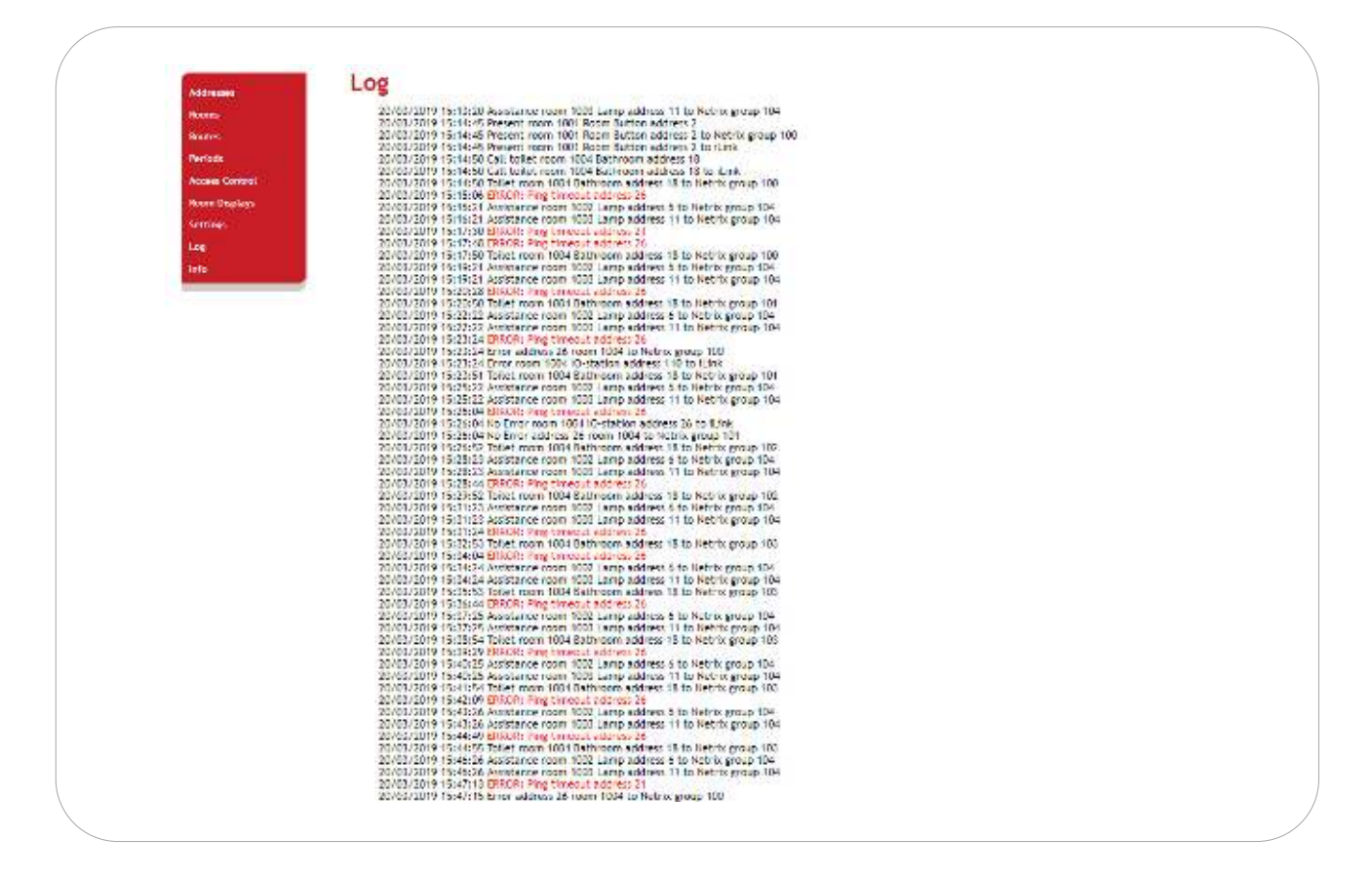

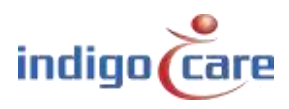

# 13.Info

Het "Info"-scherm toont gegevens zoals de systeemtijd, uptime, SW-versie, MAC-adres, serienummer en RTOS-versie.

De aanduiding van de temperatuur van de CPU en de stroom zijn geen gekalibreerde referenties. De spanningsindicator toont de status van het vermogen (spanning) op de lokale bus uitgang.

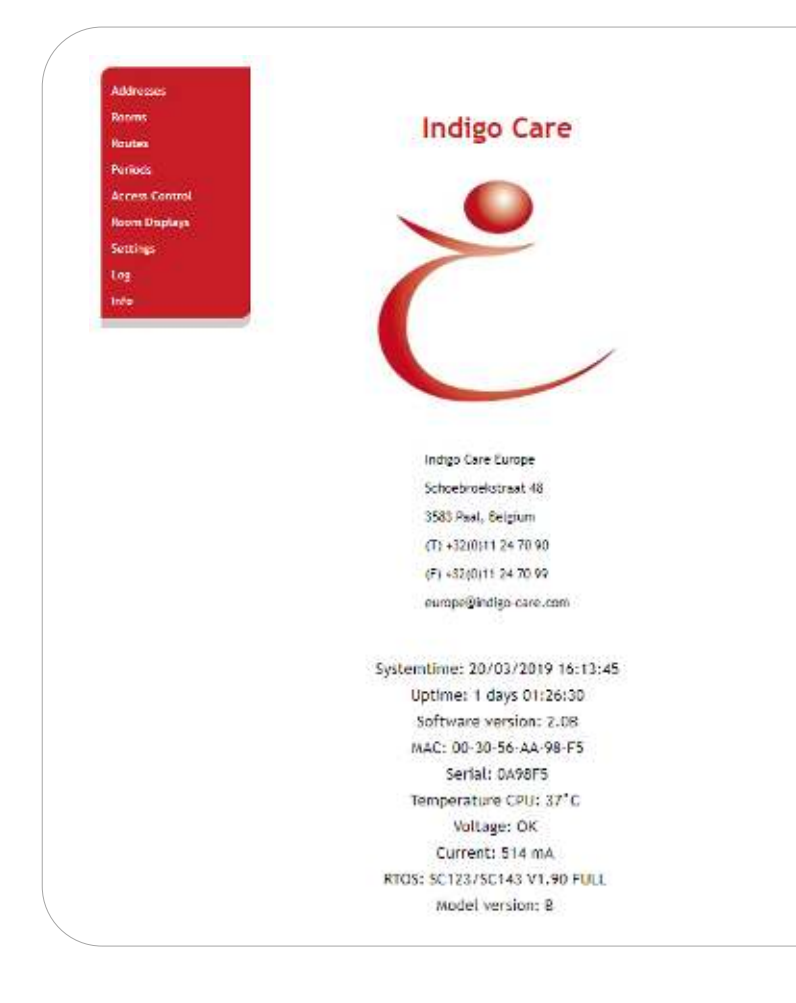

### 13.1. Info pagina veranderen

De inhoud (logo en adres) van de informatiepagina kan worden gewijzigd. Open kladblok en kopieer de eerste rij, tweede kolom van de tabel hieronder. Vul de juiste gegevens in en sla op als info.txt Maak verbinding met de IP-DIN via een FTP-verbinding en upload de info.txt

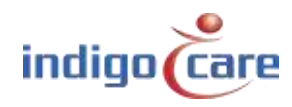

| 1 | IndigoCare Europa                                                                                                    |
|---|----------------------------------------------------------------------------------------------------|
| 2 | < img src='/secure/logo.jpg' border='0' width='250' height='221'>                                                                                                    |
| 3 | Schoebroekstraat 48                                                                                                    |
| 4 | 3583 Paal                                                                                                    |
| 5 | Telefoon: +32 11 247 090                                                                                                    |
| 6 | Fax: +32 11 247 099                                                                                                    |
| 7 | <a href="http://www.indigocare.com" style="tekst-decoration: none; font-weight: bold; color:&lt;/td&gt;&lt;/tr&gt;&lt;tr&gt;&lt;td&gt;8&lt;/td&gt;&lt;td&gt;black;">www.indigocare.com</a>     |
|   | <a href="mailto:sales@indigocare.com " style="tekst-decoration: none; font-weight: bold; color:&lt;/td&gt;&lt;/tr&gt;&lt;tr&gt;&lt;td&gt;&lt;/td&gt;&lt;td&gt;black;">sales@indigocare.com</a> |
| 1 | Bedrijfsnaam                                                                                                    |
| 2 | Logo (afmetingen 257*230 pixels)                                                                                                    |
| 3 | Straatnaam + nummer                                                                                                    |
| 4 | Postcode, plaats en land                                                                                                    |
| 5 | Telefoon                                                                                                    |
| 6 | Faxnummer                                                                                                    |
| 7 | Webpagina                                                                                                    |
| 8 | E-mail                                                                                                    |

| Connect                |  |
|------------------------|--|
| Target- <u>I</u> P:    |  |
| 1.1.1.1 <b>·</b>       |  |
| User:                  |  |
| essecadmin             |  |
| Password               |  |
| NERVERNER              |  |
| Save User and Password |  |
| Bepresentation-Type:   |  |
| Use passive mode       |  |
| Connect Cancel         |  |

Het doel-IP is het IP-adres dat u in het IP-instellingenscherm hebt geconfigureerd. De gebruikersnaam: essecadmin Het wachtwoord: lifesaver Selecteer het binaire type om de bestanden over te brengen. Klik dan op verbinden.

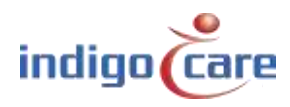

Wanneer de verbinding wordt geopend, ziet u het onderstaande venster. Open eerst de A: map.

| Contribution Contribution                                                                                                    |                                                                                                    |                                                                                                    | and the second second s |           |                 |
|----------------------------------------------------------------------------------------------------|----------------------------------------------------------------------------------------------------|----------------------------------------------------------------------------------------------------|----------------------------------------------------------------------------------------------------|-----------|-----------------|
| File view Connection                                                                                                    | 0 4                                                                                                    |                                                                                                    |                                                                                                    |           |                 |
| 41                                                                                                    |                                                                                                    | ⊴rve: Z •                                                                                                    | 9 1                                                                                                    |           | Drue: A         |
| ZhShored\Stitleore\iCn                                                                                                    | INP Unit-EuropeNiCo                                                                                                    | 11220)                                                                                                    | 1                                                                                                    |           |                 |
| Filsnome                                                                                                    | Size                                                                                                    | Time                                                                                                    | / Filename                                                                                                    | 8129      | Time            |
| C SECURE<br>C SECURE<br>C SECURATOR<br>D CUTORATOR<br>D CONSTITUTION<br>D ENCUSHING<br>D ENCUSHING<br>C CALLURA<br>C CALLURA<br>D CALLURA<br>D CALLURA<br>D MORANGIANING<br>D POIGHING<br>D SPANISHING<br>D SPINEX<br>D TEMPLATEIDAT | DIRECTORY<br>16<br>12432<br>1715<br>1848<br>1760<br>763312<br>41472<br>162<br>1761<br>1655<br>1716<br>1805<br>2021<br>832 | 3/01/2017 11 56:54<br>19/07/2017 11 56:50<br>19/07/2011 16:500<br>4/06/2016 12:50:18<br>3/01/2016 12:50:18<br>3/01/2016 12:50:18<br>3/01/2017 11:53:40<br>17/01/2013 13:82:44<br>19/07/2013 13:82:44<br>19/07/2013 13:82:44<br>19/07/2013 13:82:44<br>19/07/2013 13:50:18<br>4/06/2016 12:50:18<br>4/06/2016 12:50:18<br>30/06/2016 12:50: | ġĂ.                                                                                                    | DIRECTORY | 1/01/2017 OCE00 |

### Kopieer de info.txt naar de hoofdmap

| File       View       Connection         Image: Standard Standard Standa                                                                                                    | Drive: A<br>ma Siza Time<br>DIRECTORY 30/12/1399.00.000                | Dive 🔍 💽             | 0 x       | File View Connection                    |
|----------------------------------------------------------------------------------------------------|------------------------------------------------------------------------|----------------------|-----------|-----------------------------------------|
| Image: Second Second                                                                                                    | Drive: A                                                               | Drive: 📿 💌           | 0 5       | * 18 B D N B                            |
| Drive         Drive         O           ChiDeale e-Klantenyintepage/<br>Filanome         Drive         C         P           ChiDeale e-Klantenyintepage/<br>Filanome         Direc         A/2         A/2           Filanome         Bize         Time         C         Direc/CORY         3/12/2018 9:10-44           Direc/CORY         13/12/2018 9:10-44         C         DIRECTORY         3/12/2018 9:45-23           Direc/CORY         13/12/2018 9:47-84         Direc/CORY         3/12/2018 9:47-84           Direc/CORY         13/12/2018 9:47-84         Direc/CORY         3/12/2018 9:47-84           Direc/CORY         13/12/2018 9:47-84         Direc/CORY         1/01/2018 9:47-84           Direc/CORY         13/12/2018 9:47-84         Direc/CORY         1/01/2018 9:47-84           Direc/CORY         13/12/2018 9:47-84         Direc/CORY         1/01/2018 9:47-84           Direc/CORY         13/12/2018 9:47-84         Direc/CORY         1/01/2018 9:47-84           Direc/CORY         13/12/2018 9:47-84         Direc/CORY         1/01/2018 9:47-84           Direc/CORY         13/12/2016 16:15-36         Direc/CORY         1/21/2018 16:15-36           Direc/CORY         13/12/2016 16:15-36         Direc/CORY         1/21/2018 16:15-36           Direc/CORY </th <th>Drive: A</th> <th>Drive: 🔍 💌</th> <th>* *</th> <th>21 - 22 - 12 - 12 - 12 - 12 - 12 - 12 -</th>                                                                                                    | Drive: A                                                               | Drive: 🔍 💌           | * *       | 21 - 22 - 12 - 12 - 12 - 12 - 12 - 12 - |
| Drive (v.         Drive (v.         A         A           Plane         Bize         Time         /A/         /A/           Plane         Bize         Time         /A/         Difference         /A/           Plane         Bize         Time         /A/         Difference         Difference <tdd< th=""><th>ma Siza Time<br/>DIPECTORY 30/12/1999.00.000</th><th>Dave lo T</th><th></th><th></th></tdd<>                                                                                                    | ma Siza Time<br>DIPECTORY 30/12/1999.00.000                            | Dave lo T            |           |                                         |
| Priloname         Bize         Time         Java         Time         Java <ul> <li>CliPECTORY</li> <li>13/12/2018 845.25</li> <li>DiPECTORY</li> <li>13/12/2018 845.25</li> <li>SECURE</li> <li>DIPECTORY</li> <li>13/12/2018 845.25</li> <li>SECURE</li> <li>DIPECTORY</li> <li>13/12/2018 845.25</li> <li>SECURE</li> <li>DIPECTORY</li> <li>13/12/2018 845.25</li> <li>SECURE</li> <li>DIPECTORY</li> <li>10/0</li> <li>INFCion TXT</li> <li>445</li> <li>12/12/2018 16116147</li> <li>Autrobactoria</li> <li>GGIERADREX</li> <li>CGIERADREX</li> <li>CGIERADREX</li> <li>CGIERADREX</li> <li>CGIERADREX</li> <li>CGIERADREX</li> <li>CGIERADREX</li> <li>CHIPINI</li> <li>Time</li> <li>Deutosetot</li> <li>CHIPINI</li> <li>CGIERADREX</li> <li>CGIERADREX</li> <li>CHIPINI</li> <li>CGIERADREX</li> <li>CGIERADREX</li> <li>CGIERADREX</li> <li>CGIERADREX</li> <li>CGIERADREX</li> <li>CGIERADREX</li> <li>CGIERADREX</li> <li>CGIERADREX</li> <li>CGIERADREX</li> <li>CGIERADREX</li> <li>CGIERADREX</li> <li>CGIERADREX</li> <li>CGIERADEX</li> <li>CGIERADEX</li> <li>CGIERADEX</li> <li>CGALUEX</li></ul>                                                                                                    | me Size Time<br>DIPECTORY 30/12/1899.000.00                            |                      |           |                                         |
| Hanome         Size         Time         Fleatma         Size         Time           D         CIRECTORY         13/12/2018 9:10:44         D         DIRECTORY         33/12/2018 8:45:28           D indigologu.jpg         5554         13/12/2018 8:45:28         DIRECTORY         30/12           D indigologu.jpg         5554         13/12/2018 8:45:28         DIRECTORY         30/12           D indigologu.jpg         5555         12/12/2018 16:16:14/2         Directores tot         6461         14/00           D INFCip TXT         345         12/12/2018 16:15:36         Directores tot         6461         13/11           D logo.jpg         13761         12/12/2016 16:15:36         Directores tot         6461         13/11           D logo.pg         13761         12/12/2016 16:15:36         Directores tot         6461         13/11           D coldersecore tot         6461         13/11         Directores tot         6461         13/11           D coldersecore tot         6461         13/11         Directores tot         6461         13/11           D coldersecore tot         72/12/2016 16:15:36         Directores tot         72/12         15/11           D coldersecore tot         72/12         13/11         13/10                                                                                                    | me Size Time<br>DIPECTORY 30/12/1899.0.000                             |                      | opage)    | CADeale s-Klanten (into                 |
| □         □         □         □         □         □         □         □         □         □         □         □         □         □         □         □         □         □         □         □         □         □         □         □         □         □         □         □         □         □         □         □         □         □         □         □         □         □         □         □         □         □         □         □         □         □         □         □         □         □         □         □         □         □         □         □         □         □         □         □         □         □         □         □         □         □         □         □         □         □         □         □         □         □         □         □         □         □         □         □         □         □         □         □         □         □         □         □         □ <th□< th="">         □         □         <th< td=""><td>DIRECTORY: 30/12/1899.0.00.00</td><td>lime</td><td>5/26</td><td>Flianome</td></th<></th□<>                                                                                                    | DIRECTORY: 30/12/1899.0.00.00                                          | lime                 | 5/26      | Flianome                                |
| Indigorgality         2551         13/12/2018 8/4/38         Discort         Discort         Value           Inflation         551         13/12/2018 8/4/38         Discort         Discort         Value         484         1/01/           Inflation         551         12/12/2018 8/4/38         Discort         Discort         Value         484         1/01/           INFCop TXT         395         12/12/2018 16/16/14/2         Discort         Discort         6461         14/01           INFCop TXT         395         12/12/2018 16/16/14/2         Discort         Discort         6461         15/01           Inflation         12/12/2018 16/16/14/2         Discort         Discort         6461         15/01           Inflation         12/12/2018 16/15/36         Discort         CellerAlphane         1681         13/01           Discort         Discort         12/12/2018 16/15/36         Discort         1681         13/01           Discort         Discort         Discort         12/12/2018 16/15/36         Discort         12/12         15/01           Discort         Discort         Discort         12/12         12/11         13/01         Discort         15/01           Discort         Distrit <t< td=""><td>ELECTRONIC DATA STREET</td><td>13/12/2018 9:10:44</td><td>DIRECTORY</td><td></td></t<>                                                                                                    | ELECTRONIC DATA STREET                                                 | 13/12/2018 9:10:44   | DIRECTORY |                                         |
| Director         Sol         Construction of sol         Homoson           BinFCop TXT         395         12/12/010 16:34:20         Director sol         6461         14/01           BinFCop TXT         395         12/12/2010 16:34:20         Director sol         6461         14/01           BinFCop TXT         395         12/12/2010 16:34:20         Director sol         6461         15/01           BinFCop TXT         395         12/12/2010 16:34:20         Director sol         6461         15/01           BinFCop TXT         395         12/12/2010 16:34:20         Director sol         1640         15/01           BinFCop TXT         395         12/12/2010 16:35:36         Director sol         12/12/2010 16:37         15/01           BinFCop TXT         13761         12/12/2010 16:35:36         Director sol         12/12/2010 16:36:36         Director sol         15/01           Director sol         13/01         Director sol         12/12/2010 16:36:36         Director sol         13/01           Director sol         13/01         Director sol         12/12         15/01           Director sol         13/01         Director sol         15/01         Director sol         15/01           Director sol         13/02 <t< td=""><td>2 DIPECTORY 1/01/2018.001.00</td><td>13/12/2018 8:45:28</td><td>00054</td><td>indigologe.jpg</td></t<>                                                                                                    | 2 DIPECTORY 1/01/2018.001.00                                           | 13/12/2018 8:45:28   | 00054     | indigologe.jpg                          |
| B INFORMATION         450         12/12/010 10:10:10         Endocesses of the bit of the second processes of the bit of the second process of the bit of the second process of the bit of the second process of the bit of the second process of the bit of the second processes of the bit of the second process of the bit of the bit of the bi                                                                                                    | onno.csv 494 1/01/2016/20200                                           | 19 craising testes   | 301       | FilhECons TVT                           |
| Interseption         Jail         14/16/01/16.44/10         Display Observation         16         13/11           M logo.pg         13761         12/12/2016 16:15:36         Di GEIEROREXXE         12/12         15/11           D DEUTSCHLING         1747         15/11         Di DEUTSCHLING         1747         15/11           D DEUTSCHLING         1747         15/11         Di DEUTSCHLING         1660         15/11           D ERECRITXT         5157         1/01/         DI DEUTSCHLING         1747         15/11           D ISPLOYDURES b7         20         15/11         DI DEUTSCHLING         1660         15/11           D ISPLOYDURES b7         5157         1/01/         DI DEUTSCHLING         15/11         DI DEUTSCHLING         15/11           D ISPLOYDURES b6         63520         15/11         DI CALLUEXE         41472         15/11           D INFO TXT         356         14/01         DI MAIN HTM         162         15/11           D INFO/WEGANLING         1667         15/11         DI NOFW/EGANLING         1667         15/11           D INFO/WEGANLING         336         1/00/         DEUTSCH         359         1/00/                                                                                                    | 58.07 0901 19/01/2018 01/200<br>/EC DAT 10 10/01/2019 00000            | 12/12/2010 10:10:14* | 145       | INFOCOLTAT                              |
| Hereit Relation         Hereit Relation                                                                                                    | OR EVE 12/32 15/11/2018 0.0000                                         | 12/12/2018 16:15:35  | 19781     |                                         |
| DEUTSCHLING 1747 15/11<br>Diskplayroules by 200 13/11<br>DERDCR-LING 1660 15/11<br>DERDCR-LING 1660 15/11<br>DERDCR-TXT 5157 11/01<br>DERDCR-TXT 5157 15/11<br>DISLOW<br>DEDTXT 5157 15/11<br>DISLOW<br>DEDTXT 355 14/01<br>DISLOW<br>NEPOTXT 355 14/01<br>DISLOW<br>NEPOWEGANLING 1667 15/11<br>DISLOW<br>DEDTXT 359 17/01<br>DISLOW<br>DEDTXT 359 17/01<br>DISLOW<br>DEDTXT 359 17/01<br>DISLOW<br>DEDTXT 359 17/01<br>DISLOW<br>DEDTXT 359 17/01<br>DISLOW<br>DISLOW | 1681 13/01/2018 110/0                                                  | 12/12/2010 10.15.55  | 0.19691   | H 1050/bg                               |
| Otspicyroutestr         720         16/10           Dispicyroutestr         720         15/11           Dispicyroutestr         5157         1/01           Dispicyroutestr         5157         1/01           Dispicyroutestr         5157         1/01           Dispicyroutestr         5157         1/01           Dispicyroutestr         5157         1/01           Dispicyroutestr         5137         1/01           Dispicyroutestr         5137         1/01           Dispicyroutestr         5137         1/01           Dispicyroutestr         51320         15/11           Dispicyroutestr         355         14/01           Dispicyroutestr         15/11         15/11           Dispicyroutestr         15/11         15/11           Dispicyroutestr         336         1/01           Dispicyroutestr         336         1/01           Dispicyroutestr         15/11         15/11                                                                                                    | CH LNG 1747 15/11/2018 0.000                                           |                      |           |                                         |
| ■ ENGLISHLING         1680         15/11           ■ ERBOR_TXT         5157         10/01           ■ FRANCASLING         1790         15/11           ■ Icalleve         853920         15/11           ■ Icalleve         853920         15/11           ■ Icalleve         853920         15/11           ■ Icalleve         853920         15/11           ■ Icalleve         853920         15/11           ■ Icalleve         41472         15/11           ■ Icallevia         162         14/01           ■ Icallevia         162         15/11           ■ Icallevia         162         15/11           ■ Icallevia         162         15/11           ■ Icallevia         162         15/11           ■ Icallevia         162         15/11           ■ Icallevia         15/11         15/11           ■ Icallevia         336         1/00/1           ■ Provide Icae         15/11         15/11                                                                                                    | putes 5/ 720 16/10/2018 0 00:00                                        |                      |           |                                         |
|                                                                                                    | -LNG 1660 15/11/2018.0.0000                                            |                      |           |                                         |
| ▶ FPANCAS LNG         1790         15/11           ■ Isaliexe         853920         15/11           ■ CALLUEXE         41472         15/11           ■ NPD TXT         395         14/01           ■ NPD TXT         395         14/01           ■ NPD TXT         162         15/11           ■ Nederlandsing         1733         15/11           ■ Networkedsing         1733         15/11           ■ Networkedsing         1687         15/11           ■ Derives M         339         1/00/1           ■ Perivet Ise         12/51         15/11                                                                                                    | TXT 5157 1/01/2018.0.00:00                                             |                      |           |                                         |
| ☐ icallexe     853920     15/11       ☐ iCaLLUEXE     41472     15/11       ① INFOTXT     395     14/01       ③ MAIN-ITM     162     15/11       ④ Noderlands.ing     1733     15/11       ④ NOR/VEGANLING     1667     15/11       ③ Periods.th     336     17/01       ⑦ Denotes th     336     17/01                                                                                                    | VSLING 1790 15/11/2018.0.00.00                                         |                      |           |                                         |
| □ ICALLUEXE       41472       15/11         □ IN-D TXT       395       14/01         □ MAIN -TM       162       15/11         □ NoRWEGANLING       167       15/11         □ NORWEGANLING       1687       15/11         □ Denotes M       336       17/01         □ Denotes Loss       15/21       15/21                                                                                                    | 853920 15/11/2018 0.00.00                                              |                      |           |                                         |
| Bit N=0.7XT         365         14/01           M MAN HTM         162         15/01           M Maderlandsing         1733         15/01           M NoPer/EgaNLING         1687         15/01           D NoPer/EgaNLING         1687         15/01           D Periods Mu         339         17/07           D Periods Mu         339         17/07                                                                                                    | EXE 41472 15/11/2018/0.0000                                            |                      |           |                                         |
| [] MAIN HTM 162 15/11<br>)) Noderlandsing 1733 15/11<br>)) NOPWEGANLING 1687 15/11<br>)) periods.tot 338 17/07<br>))<br>(Point top 12/51 15/11                                                                                                    | T 395 14/01/2018/838:00                                                |                      |           |                                         |
| )의 Nederlandsung 1733 15/11<br>과 NERWEGANLING 1687 15/11<br>과 periods.tit 339 1/01/<br>가 Point for 1251 15/11                                                                                                    | M 162 15/11/2018.0.000                                                 |                      |           |                                         |
| 월 NERVEGANLING 1687 15/11<br>월 periods.tkt 339 1/01/<br>월 Pavist Jac 12/51 15/13                                                                                                    | rds.ing 1733 15/11/2018.000:00                                         |                      |           |                                         |
| 2 periode.tot 339 / 701 / 2014 / 2014                                                                                                    | GANLING 1687 15/11/2018 0 00.00                                        |                      |           |                                         |
| 177 PO18E192 1751 18713                                                                                                    | XI 339 1/01/2018 0 CC:00                                               |                      |           |                                         |
| DEDITION FOR A STATE                                                                                                    | 2 1/51 15/11/2018 0 CO 00<br>CUECE I NO 1852 15 / 12/12 / 2018 0 CO 00 |                      |           |                                         |
| Provide 1823 13/11                                                                                                    | 300000 UNG 1823 18711/2018 01000<br>1 mm - 2000 1001/2018 01000        |                      |           |                                         |
| Provide real sector (200 (701))                                                                                                    | Dieve (200 1901/2010/01200                                             |                      |           |                                         |
| Dimensional 115 1949                                                                                                    | 28F8 14/01/2018 012 00                                                 |                      |           |                                         |
| 2000 1901                                                                                                    | 1584 15/10/2018 0 0 00                                                 |                      |           |                                         |
| SPANSHING 1832 15/11                                                                                                    | HUNG 1837 15/11/2018 0.0000                                            |                      |           |                                         |
| 第 SPLHEX 2021 15/11                                                                                                    |                                                                        |                      |           |                                         |
| I) TEMPLATE TXT 812 15/11                                                                                                    | 2021 15/11/2010 0 00:00                                                |                      |           |                                         |
|                                                                                                    | 2621 15/11/2018 0.0000<br>(TE TXT 612 15/11/2018 0.0000                |                      |           |                                         |
|                                                                                                    | 2621 15/11/2010.00000<br>TE TXT 612 15/11/2018.00000                   |                      |           |                                         |

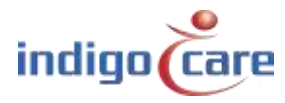

------

Om het logo te wijzigen, opent u de beveiligde kaart en kopieert u het nieuwe logo voor de infopagina.

### ! Het logo mag de maximale grootte van 300 x 300 pixels niet overschrijden !

| e View Connection<br>The The Connection<br>The The Connection<br>Pacifies Floridan's rfoccoge/   | Unve C 💽                                                                                                    |                                                                                                    |                                                                                                    |                                                                                                    |
|--------------------------------------------------------------------------------------------------|----------------------------------------------------------------------------------------------------|----------------------------------------------------------------------------------------------------|----------------------------------------------------------------------------------------------------|----------------------------------------------------------------------------------------------------|
| 해 해 여 정 문 이 가<br>이 아이지 아이지 (Procest)                                                             | Unve 🖸 💽                                                                                                    |                                                                                                    |                                                                                                    | 1400 P                                                                                                    |
| •<br>Deolers-Klomen/, rfocoge/                                                                   | Unve C 🔄                                                                                                    | 4 1                                                                                                    |                                                                                                    | AND COLOR A                                                                                                    |
| Deolers Klonten \ rfocoge\                                                                       |                                                                                                    |                                                                                                    |                                                                                                    | T vi seviñ                                                                                                    |
|                                                                                                  |                                                                                                    | AVSECURE/                                                                                                    |                                                                                                    |                                                                                                    |
| Filename Size                                                                                    | Time                                                                                                    | Fienome                                                                                                    | Size                                                                                                    | Time                                                                                                    |
| Direct Orac<br>inicigalogo, pg 6654<br>inic.tw 551<br>INPORT XT 445<br>INPORT 385<br>Seging 1976 | 12/12/2018 64/528<br>13/12/2018 64/528<br>13/12/2018 64/58<br>12/12/2018 16:14<br>12/12/2018 16:54/58<br>12/12/2018 16:54/58 | EE JPG     EE JPG     EE JPG     EG_EODYJPG     EG_EODYJPG     DUJPG     DUJPG     DUJPG     EDJPG     EDJPG     EJPG     EdJPG     EdJPG | 458<br>458<br>385<br>385<br>553<br>553<br>551<br>555<br>555<br>450<br>475<br>19761<br>8456<br>510<br>763<br>519<br>554 | 15/11/2018 30000<br>15/11/2018 30000<br>15/11/2018 30000 |

Verbreek de verbinding met het FTP-programma en open de infopagina in de webbrowser, de nieuwe credentials zouden moeten zijn ingesteld.

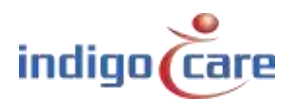

## **Contacteer ons** voor meer informatie

### IndigoCare Europe BVBA

.....

Schoebroekstraat 48 3583 Paal België T +32 11 247090

emea@indigocare.com

www.indigocare.com

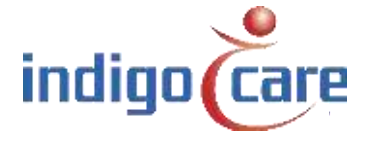

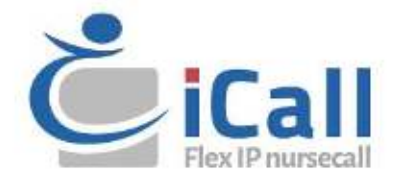